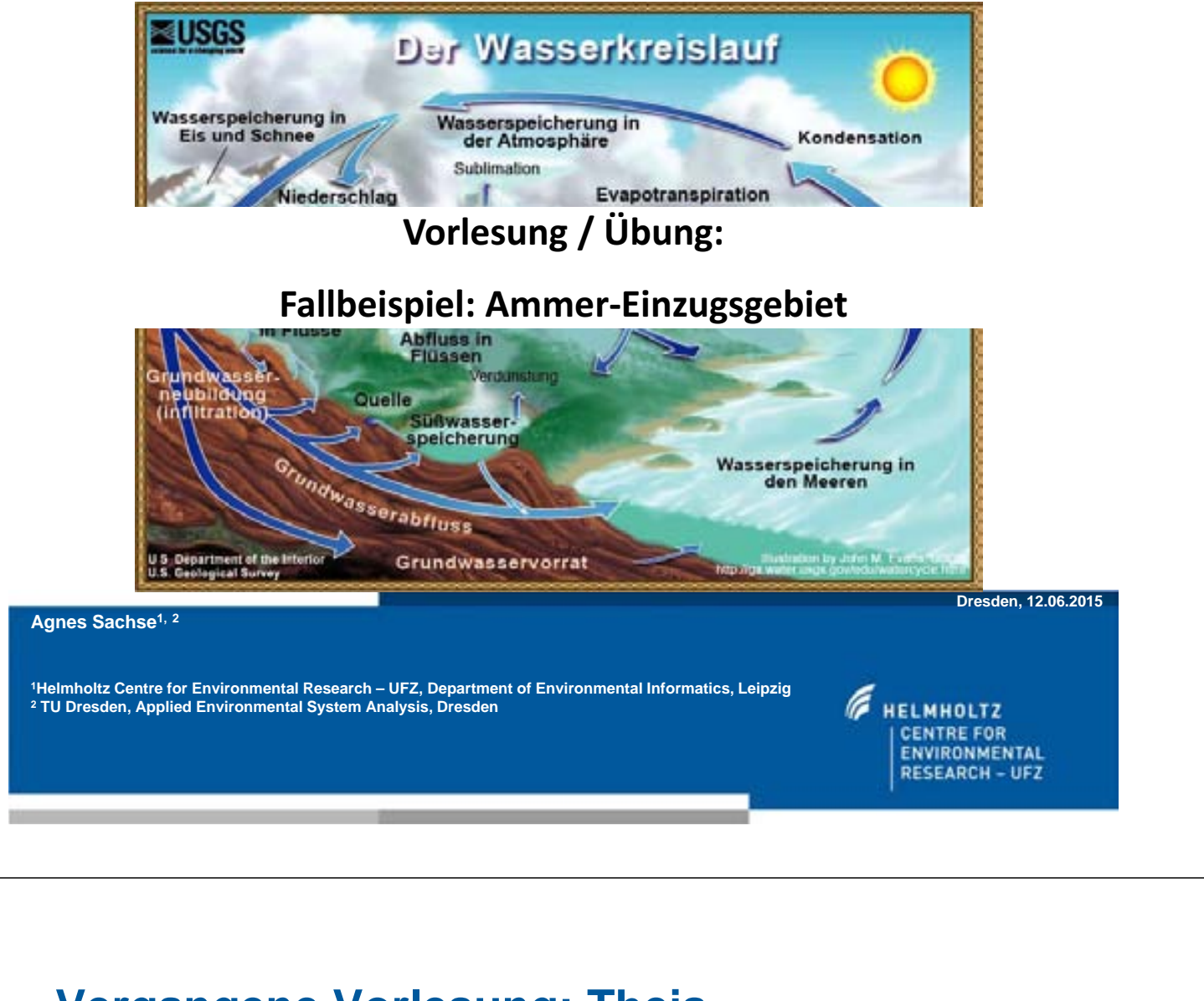

- **Vergangene Vorlesung: Theis**
- Linux/Ubuntu: unterschiedliche Kommados f
  ür Zeilenende im Vergleich zu Windows
- Windows Zeilenende verwendet: "CR + LF" (= Carriage Return + Line-Feed), Linux verwendet nur "LF" (=Line-Feed)
  - → entweder im Editor Konvertierung durchführen
  - → oder Konvertierung mittels Tool: z.B. fromdos pds.\*
  - $\rightarrow$  oder: dos2unix pds.\*
- Visual Studio: Problem gelöst?

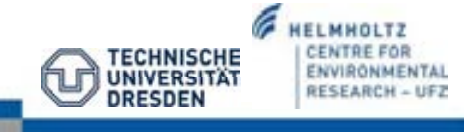

#### heute: Ammer Einzugsgebiet

- Einführung in wiss. Fragestellung
- Datenaufbereitung: ArcGIS
- Erstellen der OGS-Eingabedateien
- → Modelldurchlauf

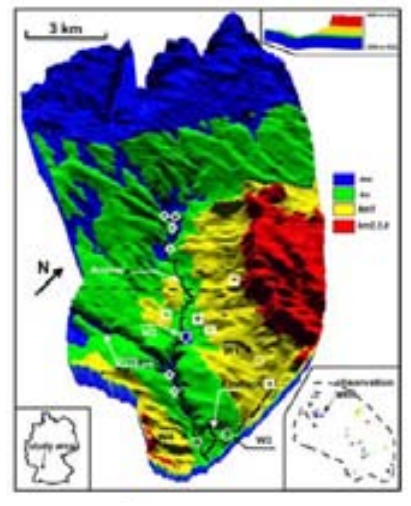

Selle et al., 2013

# Arbeitsplan der hydrologischen Modellierung

- Problemanalyse
- Datenerhebung
- Konzeptionelles Modell
- Modellaufbau/-prüfung
- Modellanwendung
- Modellpflege

Ammer-Einzugsgebiet

# Problemanalyse: Einzugsgebiet der Ammer

 Grundwassermodellierung in Baden-Württemberg – Hauptkomponentenanalyse von Wasserqualitäts-Parameter auf Einzugsgebietsebene (B. Selle)

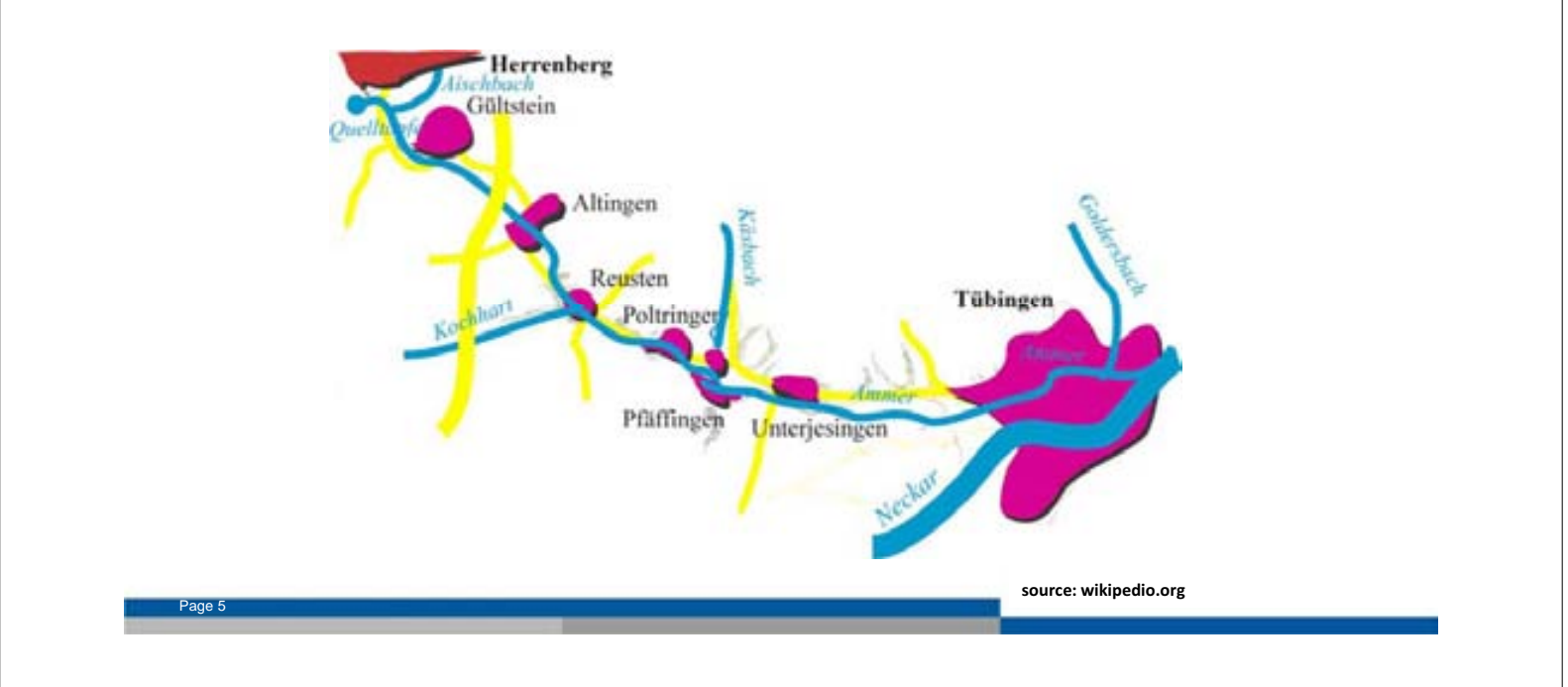

#### Recharge and discharge controls on groundwater travel times and flow paths to production wells for the Ammer catchment in southwestern Germany

Selle et al., 2013

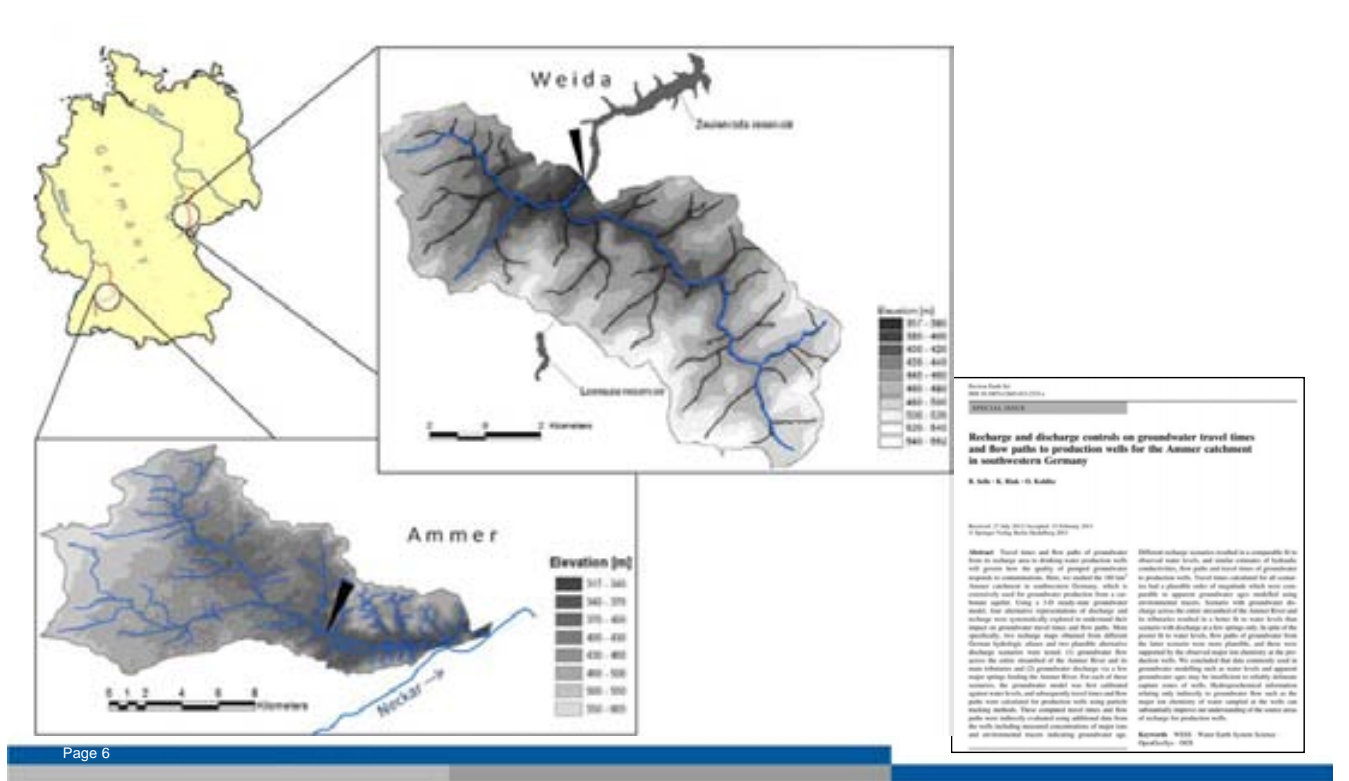

#### **WESS-Projekt**

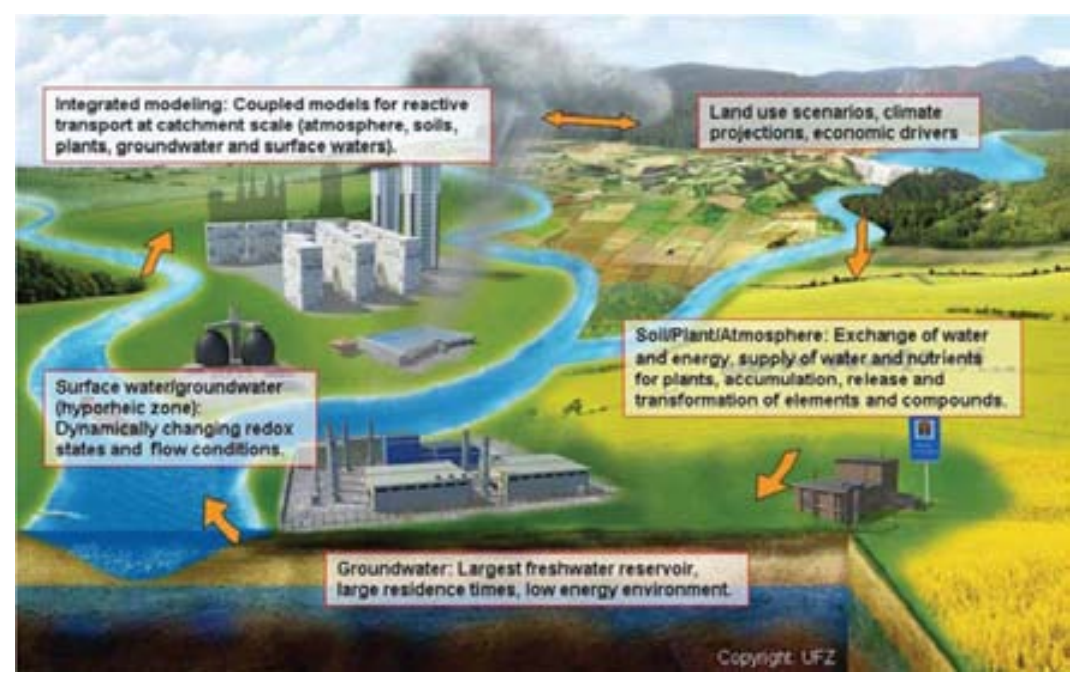

WESS workflow from the soil-plant-atmosphere to the groundwater-surface water interface including integrated modeling and future climate and land use scenarios (Grathwohl et al., 2012)

#### **Ammer-Einzugsgebiet**

|                                                | Ammer                                  | 0. A C                                                                                                    |
|------------------------------------------------|----------------------------------------|----------------------------------------------------------------------------------------------------|
| Catchment size [km <sup>2</sup> ]              | 134                                    |                                                                                                    |
| min. elev. [m asl]                             | 345                                    |                                                                                                    |
| max. elev. [m asl]                             | 600                                    | alt, a                                                                                                    |
| land use                                       |                                        | Sale of the                                                                                                    |
| city                                           | 17%                                    | and the second second sec |
| agriculture<br>with                            | 71%                                    |                                                                                                    |
| - arable land                                  | 66%                                    |                                                                                                    |
| - meadow                                       | 5%                                     | A 194                                                                                                    |
| forest                                         | 12%                                    |                                                                                                    |
| population density [people *km <sup>-2</sup> ] | 540                                    | The,                                                                                                    |
| geology                                        | karstic limestone (mo) and gypsum      | 制度 化面积                                                                                                    |
|                                                | (km2)                                  |                                                                                                    |
| soils                                          | clayey soils, partial covered by loess | -                                                                                                    |
| Mean air temperatur [°C]                       | ~8                                     | an an an an an                                                                                                    |
| Annual precipitation[mm*a <sup>-1</sup> ]      | 760                                    | analo set                                                                                                    |
| Mean discharge height[mm*a <sup>-1</sup> ]     | 226                                    | angle earli                                                                                                    |

Page 7

#### **Ammer-Einzugsgebiet**

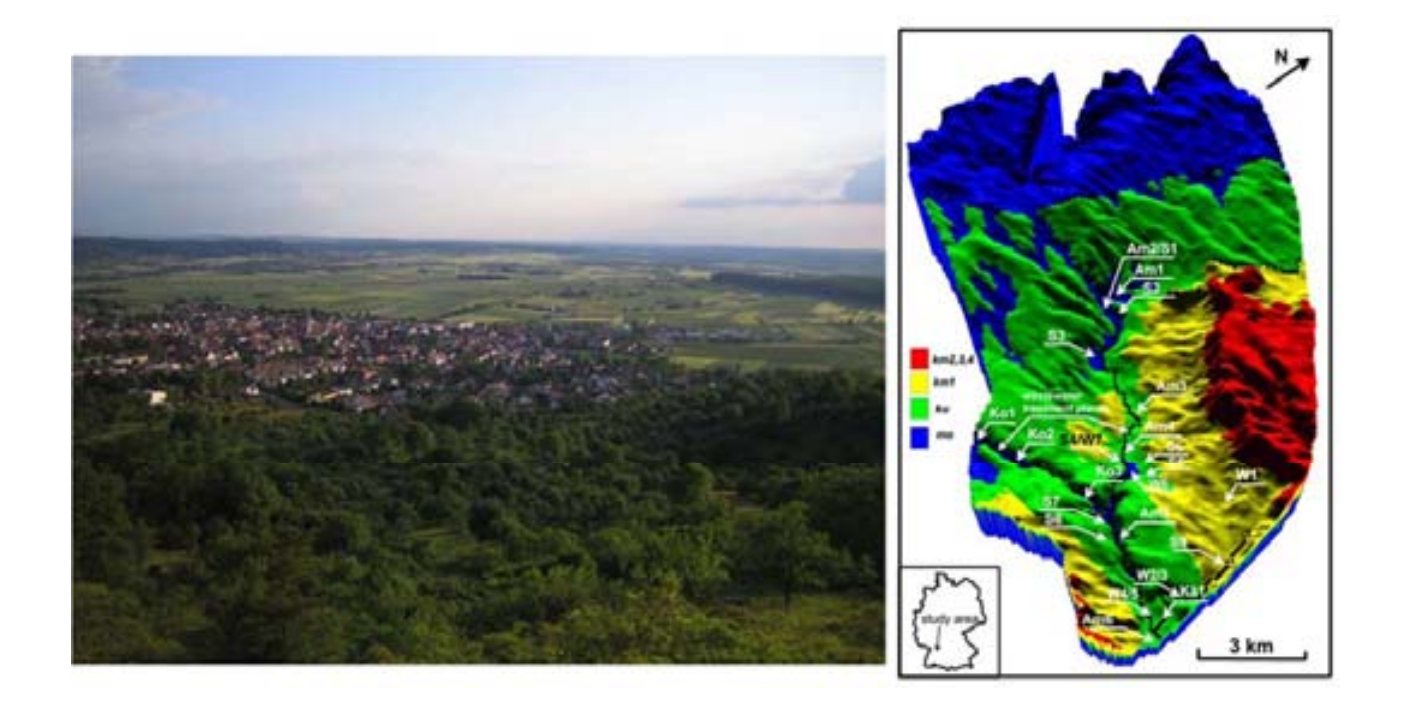

#### Geologie

3-D Ansicht des Ammer-Einzugsgebietes mit den Flüssen Ammer,Kochart und Käsbach

- Gipskeuper-Quellen (Quadrat) und
   Obere Muschelkalk-Quellen(Trapez)
- Trinkwasserquellen (Kreise W1, 2, 3, 4).
   Hydrogeologische Einheiten:
- Oberer Muschelkalk (.....)
- Gipskeuper (.....)
- Lettenkeuper (.....)
- Schilfsandstein (.....)
- Bunte Mergel (.....)
- Stubensandstein (.....)

kleine Karte: Observationsbrunnen zur Kalibrierung

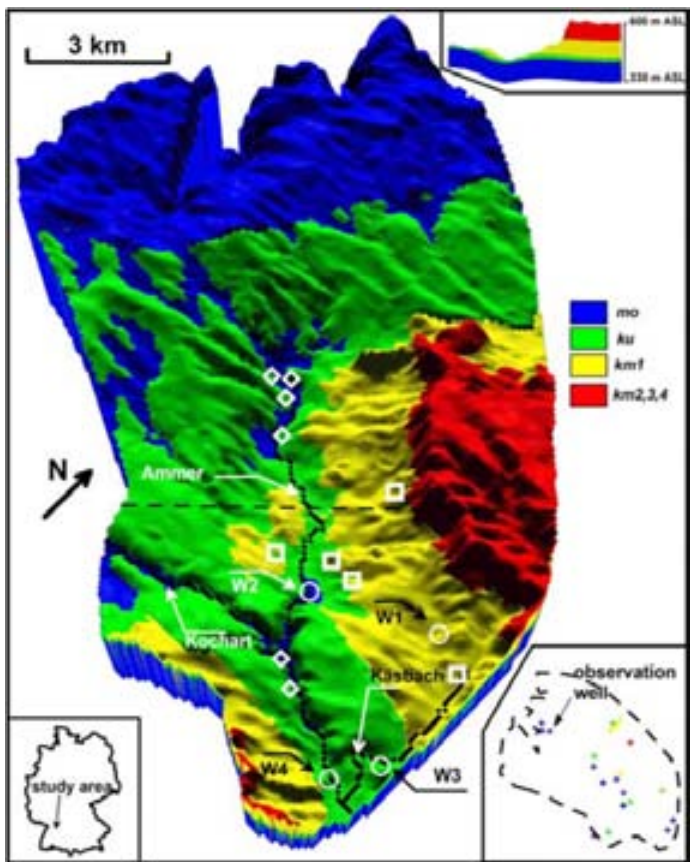

Quelle: B.Selle

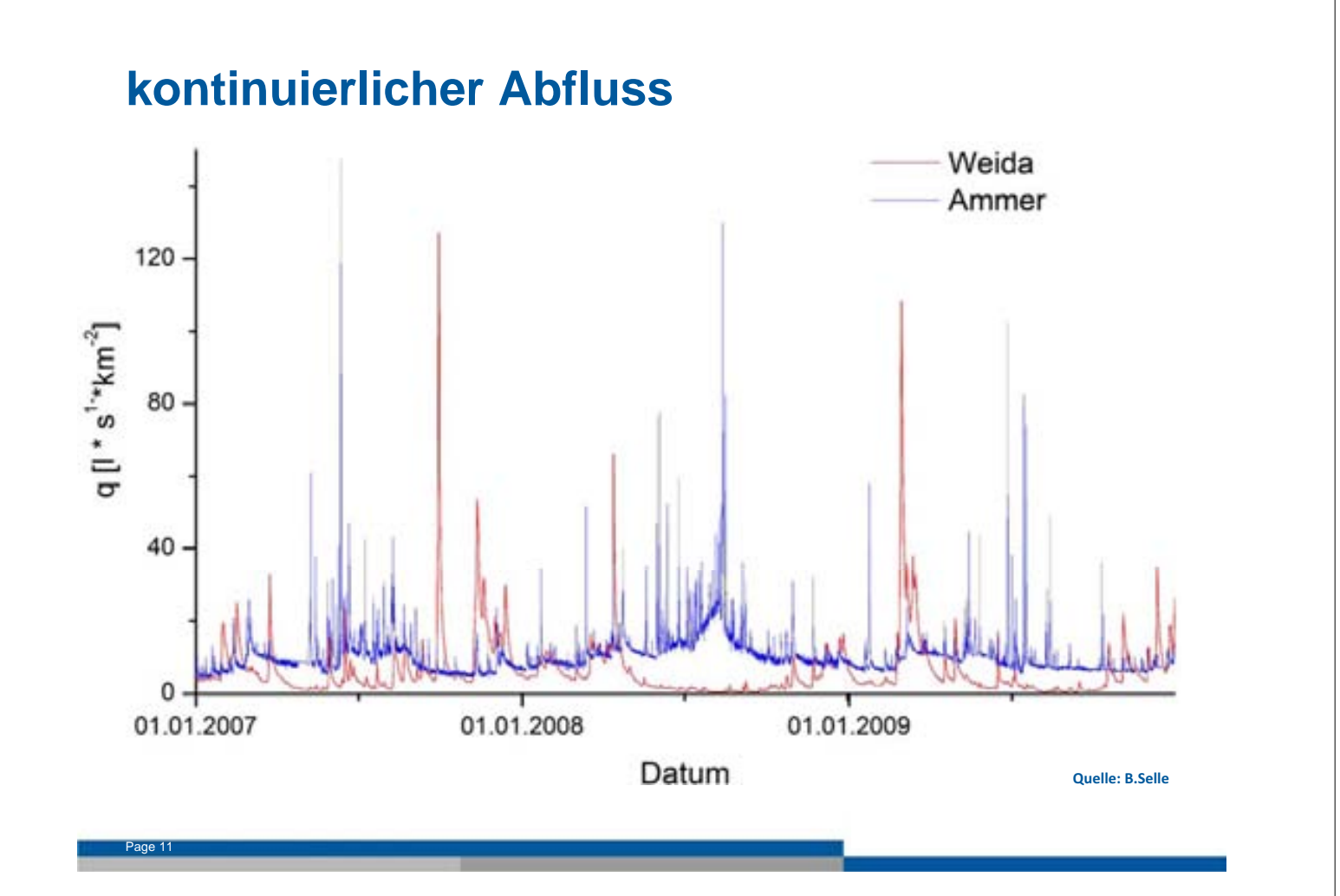

**Basisabfluss** 

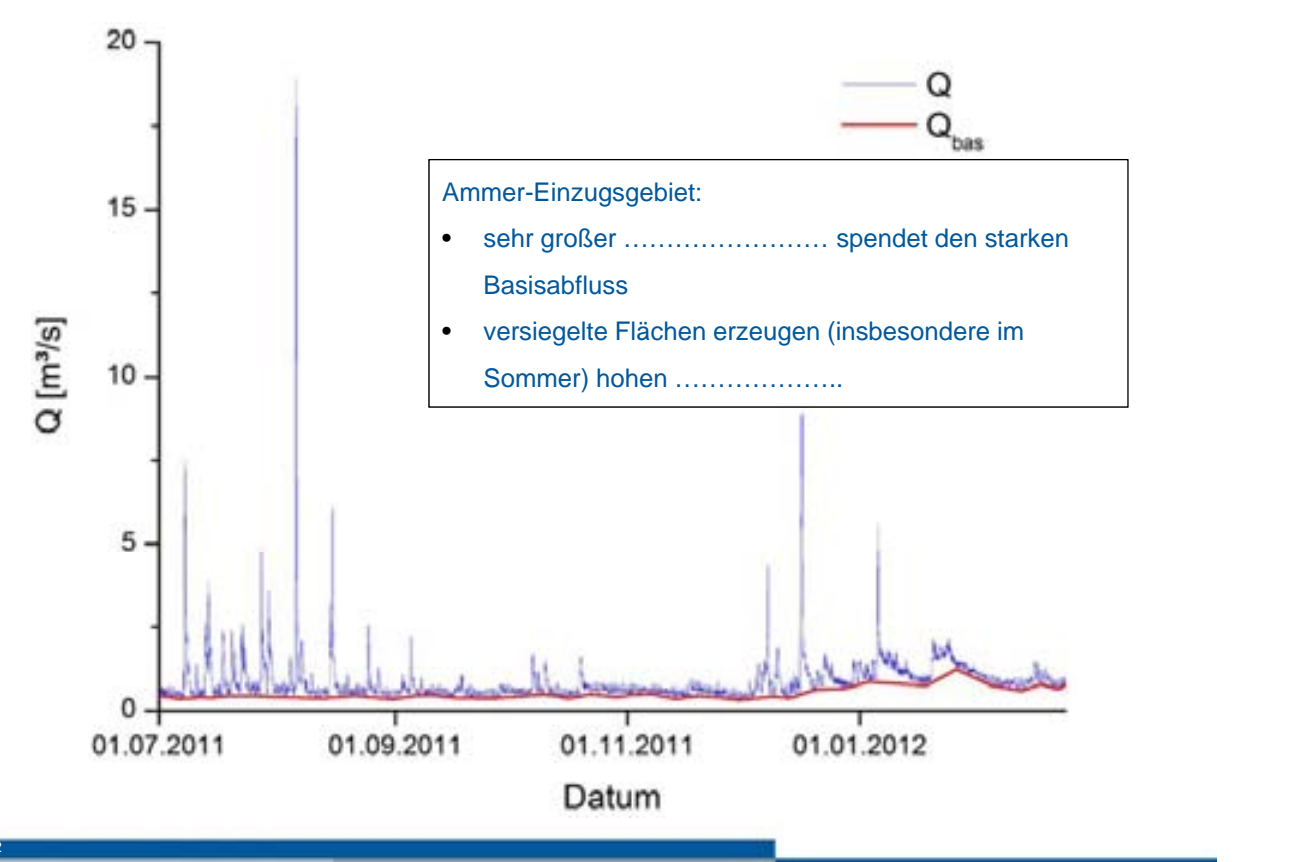

## Herkunft des Grundwasserausflusses am Gebietsauslass

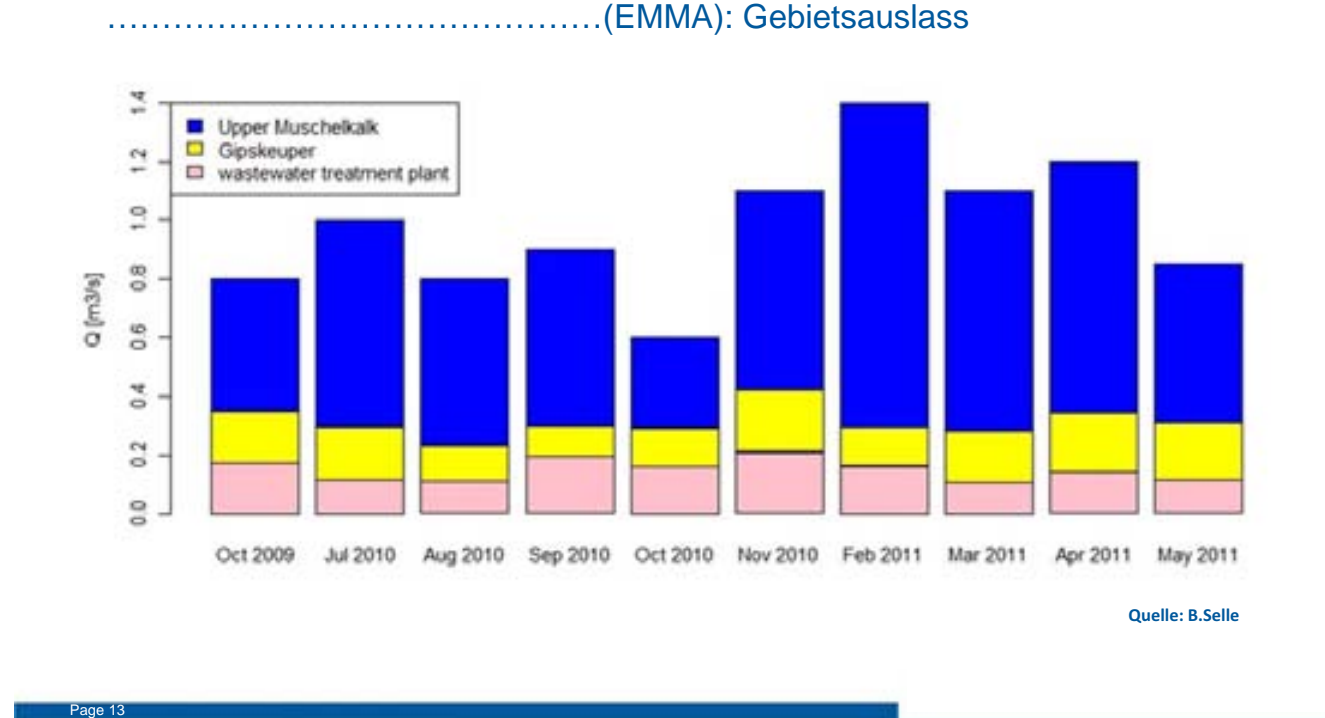

Grundwasser und Grundwasserneubildung

- Grundwasserströmung wird durch ......forciert
- Schönbuch (Waldgebiet):
  - überwiegend Schilfsandstein, Bunte Mergel und Stubbensandstein
  - geringe Neubildung
  - untergeordnete Rolle bei Grundwasserströmung
- weiterer Anteil: geklärtes Abwasser aus ehemals 4 Grundwasserbrunnenfeldern (Trinkwasser) mit mittlerer Pumprate von 150l/s
- Grundwasserneubildung entlang .....

# Modellparameter: Geometrie und hydraul. Eigenschaften

- Grundwasserströmungsmodell mit OGS: .....
- Strukturmodell beinhaltet Aquifer-Modell (3D mesh):
  - DEM (minus .....)
  - Einzugsgebietsgrenze: Ammer
  - unterirdische Layer (Raster) repräsentieren die 4 ......

.....: mo, ku, km1, km2, km3, km4

- Flußnetzwerk: Ammer + 2 Nebenflüsse: Käsbach + Kochart
- 4 Pumpfelder (Grundwasser)
- → Mesh wird entlang wichtiger geolog./hydrolog. Punkte .....
- hydraulische Leitfähigkeit in Abhängigkeit der Stratigraphie

# Modellparameter: Randbedingungen

- Einzugsgebietesgrenze: no flow
- Unterkante des mo-Aquifer enthält Evaporite des Mittleren Muschelkalks
   → no flow boundary
- Entnahmebrunnen: mittlere Pumprate 35 l/s

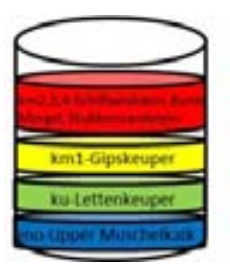

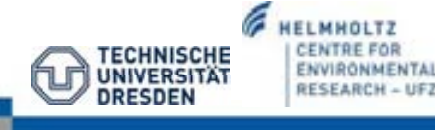

I CENTRE FOR

ENVIRONMENTAL

RESEARCH - UFI

CHNISCHE

UNIVERSIT

DRESDEN

# Grundwasserströmungsmodell: Neubildungs- und Abflussszenarien

- Langzeit-GW-Neubildung (1961-1990) wurde aus 2 Atlanten digitalisiert: WaBoA + HAD
  - räumliche Auflösung: .....
  - basiert auf Regionalisierung des Basisabfluss Indexes (verwendet multiple lineare Regression anhand von dominierenden Einzugsgebietscharkteristika wie ......)
  - WaBoA: 185 mm jährliche GWN
  - HAD: 105 mm jährliche GWN
- verschiedene Abflussszenarien:

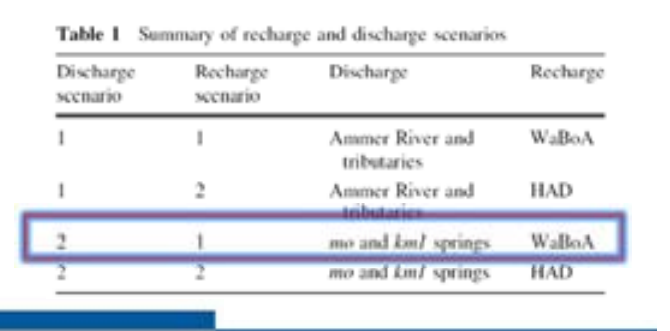

HELMHOLTZ

ENVIRONMENTAL RESEARCH - UFZ

TECHNISCHE

UNIVERSITA DRESDEN

#### Grundwasserströmungsmodell-Modellkalibrierung

- PEST code (Doherty 2004): Abschätzung der hydraulischen Leitfähigkeit inkl. Genauigkeit der Schätzung
- direkt an OGS gekoppelt
- Schätz-Bereiche orientieren sich an .....
- die Summe der quadrierten Differenzen zwischen den beobachteten und simulierten Wasserständen an 27 Brunnen diente als Zielfunktion für Modellkalibrierung
  - mo: 15 Beobachtungsbrunnen
  - ku: 5
  - km1: 6
  - km2...4: 1

## Visualisierung der Modellergebnisse des Ammer-Modells

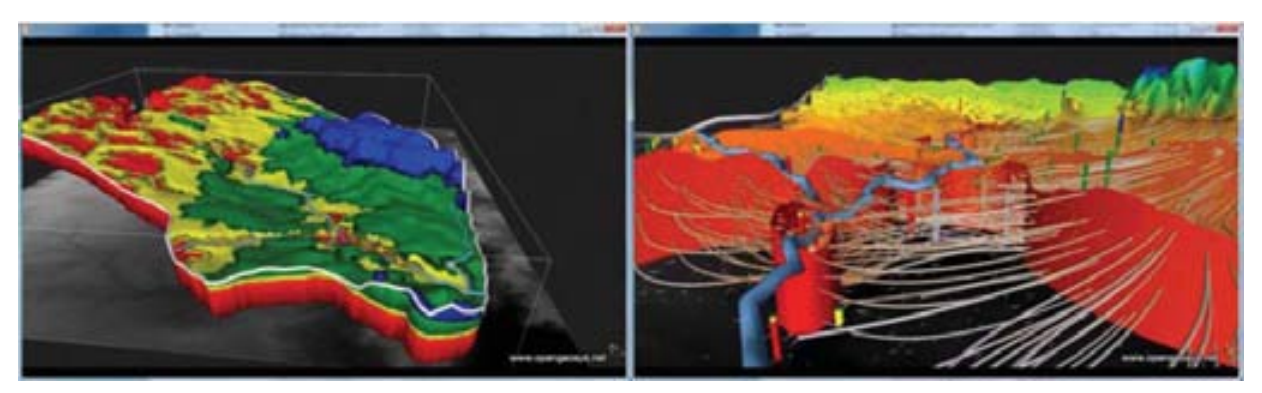

The Ammer catchment: Geometrical representation (left) Groundwater flow model (including flowpaths to groundwater abstraction wells; right). Data visualization by Bilke (2012)

### Visualisierung im VISLAb Leipzig

Let's start to develop step by step the groundwater flow model!

OpenGeoSys Data Explorer Editor (z. B. Notepad++) Gmsh ParaView

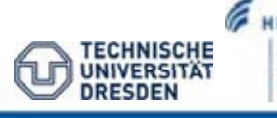

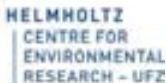

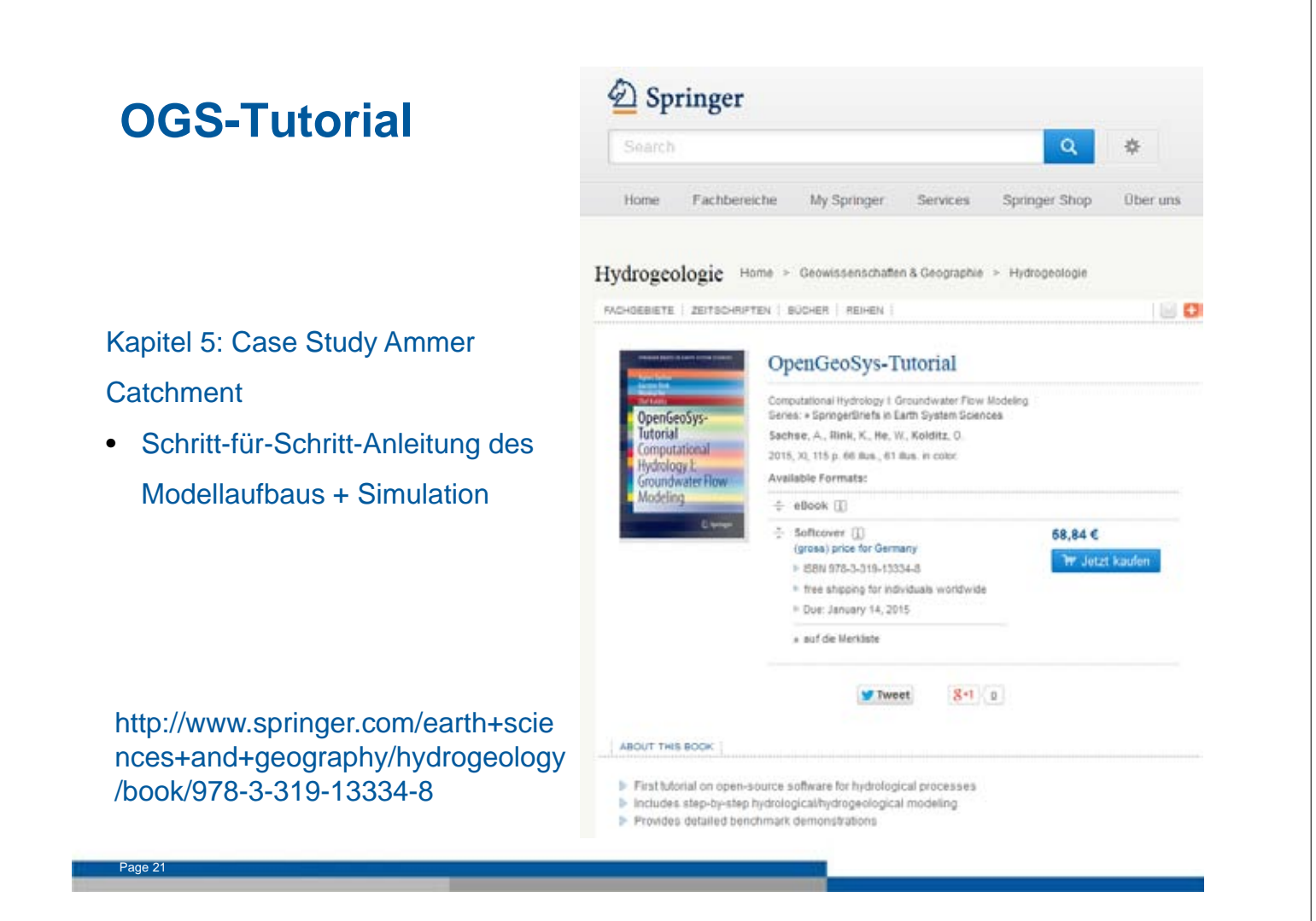

# Modellaufbau

- numerisches Modell basiert auf den Ideen zum konzeptionellen Modell
  - von Pavlovskiy und Selle (2014)
- beinhaltet die bestmögliche Charakterisierung der GWN + Aquifer-

Abflusses

für Modellaufbau wird OpenGeoSys Data Explorer verwendet

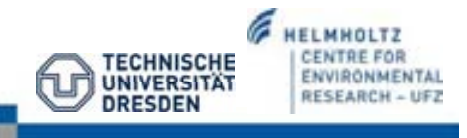

# Workflow für den Modellaufbau

|                                                                                                    | ArcGIS<br>output:<br>*.shp, *.asc               | Data base: Geographic data related<br>to topography, DEM, river network,<br>borehole position are prepared in an<br><i>AreGIS</i> project (Sec. 5.4)                                                                                                    |
|----------------------------------------------------------------------------------------------------|-------------------------------------------------|----------------------------------------------------------------------------------------------------|
| E.                                                                                                    | OGS DE<br>output:<br>•.gli, •.gnl               | Data integration: Data from AreGIS<br>can be directly imported to OGS<br>and visualised by using the OGS<br>Data Explorer (Sec. 5.5)                                                                                                    |
| 2.3                                                                                                    | GMSH /<br>OGS DE<br>output:<br>*.nnh, *.nnp     | Domain meshing: For numerical<br>analysis the model domain needs to<br>be discretised into a finite element<br>meshing tools ( <i>GMSH</i> , <i>TetCen</i> ) are<br>available via the <i>Data Explorer</i> .<br>Amigament of material groups is<br>also integrated into the meshing<br>procedure (Sec. 5.6) |
|                                                                                                    | OGS DE<br>output:<br>*.bc, *.st, *.ic           | Initial and boundary conditions as<br>well as source/sink terms for com-<br>puting groundwater flow. (Sec. 5.7)                                                                                                    |
| Bandrah Sand<br>Pagi Lang Li Bangga Li Bang<br>Pagi Lang Li Bangga Li Bang<br>Pagi Lang Li Bang<br>Pagi Li Bang Li Bang<br>Pagi Li Bang Li Bang<br>Bang Li Bang Li Bang<br>Bang Li Bang Li Bang<br>Bang Li Bang Li Bang<br>Bang Li Bang Li Bang<br>Bang Li Bang Li Bang<br>Bang Li Bang Li Bang<br>Bang Li Bang Li Bang<br>Bang Li Bang Li Bang Li Bang<br>Bang Li Bang Li Bang Li Bang<br>Bang Li Bang Li Bang Li Bang<br>Bang Li Bang Li Bang Li Bang<br>Bang Li Bang Li Bang Li Bang<br>Bang Li Bang Li Bang Li Bang<br>Bang Li Bang Li Bang Li Bang<br>Bang Li Bang Li Bang Li Bang<br>Bang Li Bang Li Bang<br>Bang Li Bang Li Bang Li Bang<br>Bang Li Bang Li Bang Li Bang<br>Bang Li Bang Li Bang Li Bang<br>Bang Li Bang Li Bang Li Bang<br>Bang Li Bang Li Bang Li Bang<br>Bang Li Bang Li Bang Li Bang<br>Bang Li Bang Li Bang Li Bang<br>Bang Li Bang Li Bang Li Bang<br>Bang Li Bang Li Bang Li Bang<br>Bang Li Bang Li Bang Li Bang<br>Bang Li Bang Li Bang Li Bang<br>Bang Li Bang Li Bang Li Bang<br>Bang Li Bang Li Bang Li Bang<br>Bang Li Bang Li Bang Li Bang Li Bang<br>Bang Li Bang Li Bang Li Bang Li Bang<br>Bang Li Bang Li Bang Li Bang Li Bang<br>Bang Li Bang Li Bang Li Bang Li Bang<br>Bang Li Bang Li Bang Li Bang Li Bang Li Bang<br>Bang Li Bang Li Bang Li Bang Li Bang Li Bang Li Bang<br>Bang Li Bang Li Bang L | OGS<br>output:<br>*.pcs, *.num,<br>*.tim, *.out | Simulation: Finally, the groundwa-<br>ter model is ready for simulation.<br>Additional OGS files have to be<br>completed for model runs (Sec. 5.9)                                                                                                    |
| A LANG                                                                                                    | OGS DE<br>output:<br>•.vtk, •.tec               | Visualisation: The OGS Data Ex-<br>plorer provides a large variety of<br>tools for combined analysis of data<br>and simulation results including 3D<br>visualisation (Sec. 5.11)                                                                                                    |

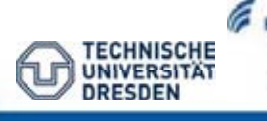

#### HELMHOLTZ CENTRE FOR ENVIRONMENTAL RESEARCH - UFZ

# **Eingabe-Dateien**

| File                                                                          | Description                                                                                                    |
|-------------------------------------------------------------------------------|----------------------------------------------------------------------------------------------------|
| boundary_polygon.shp                                                          | Catchment boundary                                                                                                    |
| Ammer_River_Polyline.shp                                                      | Ammer River                                                                                                    |
| Kaesbach_River_Polyline.shp                                                   | Kaesbach River                                                                                                    |
| Kochart_River_Polyline.shp                                                    | Kochart River                                                                                                    |
| wells.shp                                                                     | pumping well sites                                                                                                    |
| observation wells.shp                                                         | observation wells                                                                                                    |
| springs-Upper-Muschelkalk.shp                                                 | springs of Upper Muschelkalk aquifer                                                                                                    |
| springs-Gipskeuper.shp                                                        | springs of Gipskeuper aquifer                                                                                                    |
| 1_km2_4_up.asc<br>2_km1_up.asc<br>3_ku_up.asc<br>4_mo_up.asc<br>5_mo_down.asc | Raster data of the upper boundary of Schilfsand-<br>stein/Bunte Mergel/Stubensandstein<br>Raster data the upper boundary of of Gipskeuper<br>Raster data the upper boundary of Lettenkeuper<br>Raster of upper boundary of Upper Muschelkalk<br>Raster of lower boundary of Upper Muschelkalk |
| AmmerDEM.asc                                                                  | Digital Elevation Model                                                                                                    |
| AmmerGWR.asc                                                                  | Raster data of groundwater recharge                                                                                                    |

+ Import von boreholes.txt (Stationsinformation)

#### **Download :** <u>http://tutorials.opengeosys.org</u>

### **Eingangsdaten-ArcGIS**

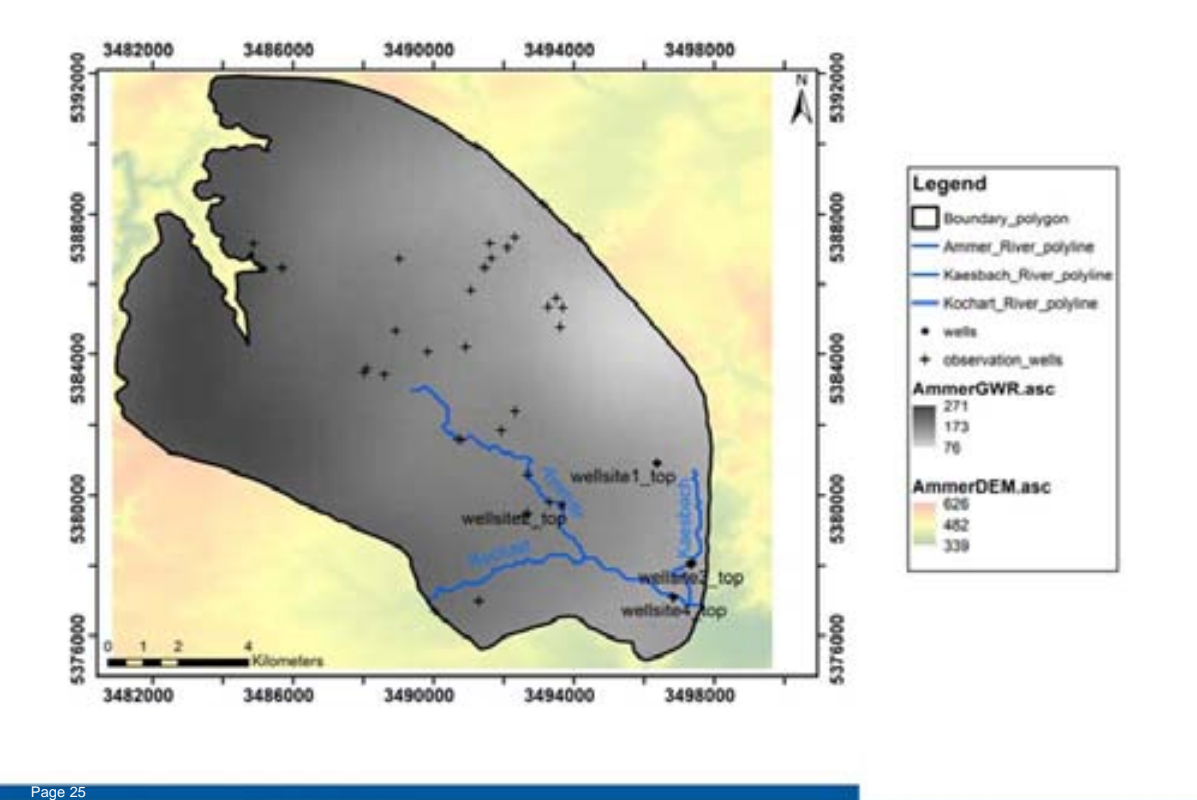

#### **OpenGeoSys: Datenimport**

#### Öffnen des OpenGeoSys Data Explorers

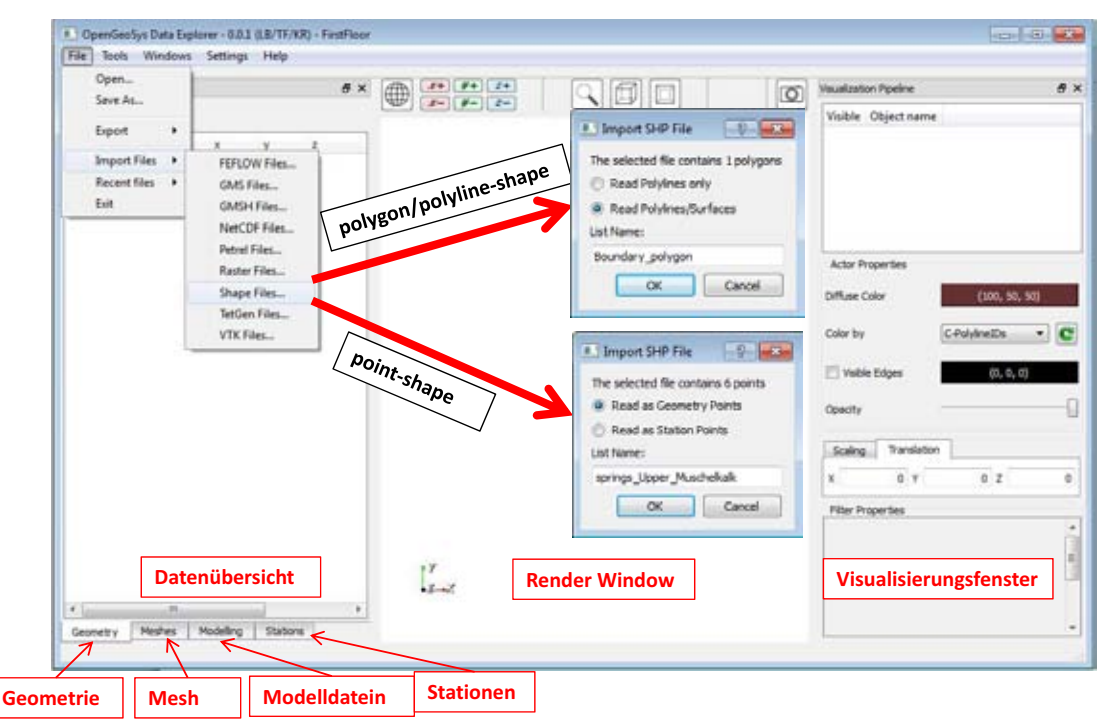

# **Erfolgreicher Datenimport**

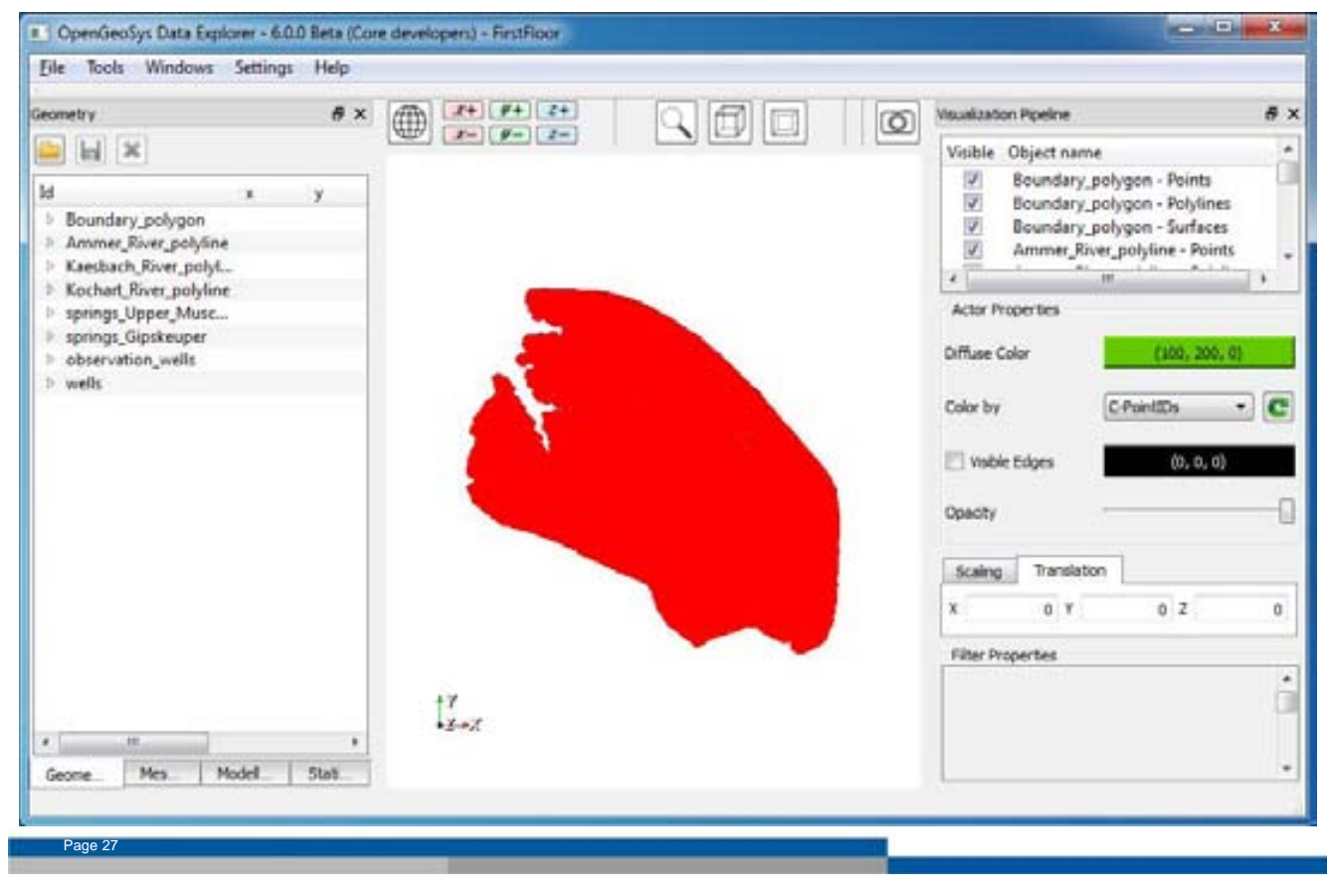

#### **Erfolgreicher Datenimport**

Page 28

| eventure -                                                                                                    | A v   | an 2+ 9+ 2+ |          | (and) Menufication Bro                      | ine                                                                                                    | 4           |
|----------------------------------------------------------------------------------------------------|-------|-------------|----------|---------------------------------------------|----------------------------------------------------------------------------------------------------|-------------|
| d<br>Boundary_polygon<br>> Points<br>> PolySnes                                                                                                    | · · · |             |          | Veible Obje                                 | d name<br>ndary_polygon - Points<br>ndary_polygon - Polytin<br>ndary_polygon - Surface<br>ner_River_polytine - Point |             |
| <ul> <li>Surfaces</li> <li>Ammor River polyline</li> <li>Kaesbach River polyline</li> <li>Kochart River polyline</li> <li>springs. Upper Music</li> <li>springs. Gipskeuper</li> <li>observation_wells</li> </ul> |       | and and     |          | Actor Properti<br>Diffuse Color<br>Color by | cs<br>(150, 190,<br>C-SurfeceIDs                                                                                     | 100)<br>• C |
| wells                                                                                                    |       |             | 2mg      | Cpacty<br>Scaing T                          | s (0, 0, 0                                                                                                    | 1)          |
|                                                                                                    |       |             | 100      | X<br>Filter Property                        | 0 Y 0 Z                                                                                                    | 0           |
|                                                                                                    |       | 🦾 Proj      | ekt absp | eichern!                                    |                                                                                                    |             |

#### Daten hervorheben

| Geometry                                                                                                    | Parent                                                                                                    | 10 0 | Visualization Pipeline                                                                                                    | 8 |
|----------------------------------------------------------------------------------------------------|----------------------------------------------------------------------------------------------------|------|----------------------------------------------------------------------------------------------------|---|
| Id     x     )       Boundery_polygon     Ammer_River_polyline       Acaebach_River_polyline     Kacabach_River_polyline       Kacabach_River_polyline     Kacabach_River_polyline       Springs_Upper_Musc     springs_Upper_Musc       springs_Upper_Musc     springs_Upper_Musc       observation_wells     observation_wells | Output:<br>Add file<br>Points to spheres<br>Lines to tubes<br>Apply totate to surface<br>Extract cells by theihold<br>Devation-based colouring<br>This fiber will convert lines to tubes that can be colored<br>by solid olds.<br>This fiber will convert lines to tubes that can be colored.<br>This fiber will convert lines to tubes that can be colored.<br>Pitter data name: VitiCompositeLineToTubeFiber |      | Visible       Object name         Ø       Boundary_polygon - Points         Ø       Boundary         Ø       Add filter         Ø       Ammer         Add color table       Ammer         Ø       Ammer         Actor Properties       Export as VTK         Diffuse Color       (100, 50, 50)         Color by       C PolylineIDs         Vable Edges       (0, 0, 0)         Opacity       Scaling         Scaling       Translation         X       0       Y         Filter Properties       Filter Properties |   |
| J III<br>Geonetry Meshes Modeling                                                                                                    | OK Canot                                                                                                    |      |                                                                                                    | 0 |

#### Daten hervorheben

Filter:

- "Lines to tubes"  $\rightarrow$  Linienelemente
- "Points to sphere"  $\rightarrow$  Punktelemente

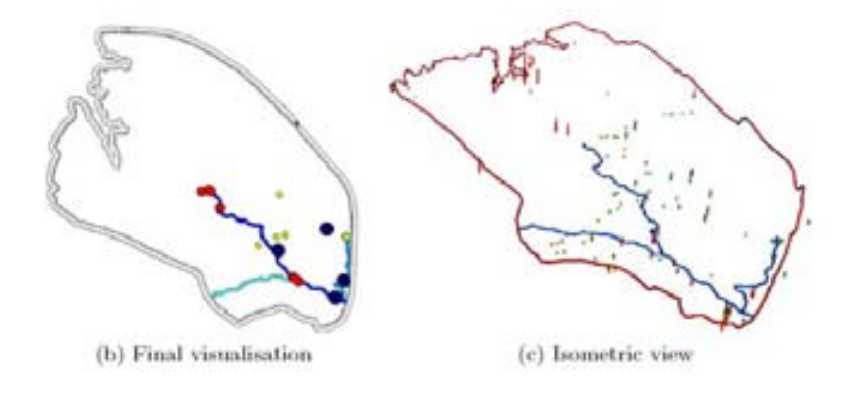

Fig. 34: Visualisation of geometry data in the OpenGeosys Data Explorer.

# Zuordnen von Attributen, z.B. Name

| ometry .                                                                                           |         |         |            | #×     | (TT) 2+ | OFT                                   | Visualization Pipeline 8                                                                                                    |
|----------------------------------------------------------------------------------------------------|---------|---------|------------|--------|---------|---------------------------------------|----------------------------------------------------------------------------------------------------|
|                                                                                                    |         |         |            |        |         |                                       | Visible Object name                                                                                                    |
| d<br>Boundary_polygon<br>Ammer_River_polyline<br>Kaesbach_River_polyline<br>Kochaet_River_polyline | x.      | У       | z          | name A |         |                                       | Boundary_polygon - Points     Boundary_polygon - Polylines     Boundary_polygon - Surfaces     Ammer_River_polyline - Points     Ammer_River_polyline - Points                                                                                                    |
| <ul> <li>springs_Upper_Muschelk.</li> <li>Points</li> </ul>                                        | -       |         |            |        | 5       |                                       | Actor Properties                                                                                                    |
| 0                                                                                                  | 34893   | 53820   | 407.664600 |        | 5       |                                       | Diffuse Color (0, 200, 200)                                                                                                    |
| 1                                                                                                  | 34897   | 53830   | 397.908100 | 1.0    | 50      |                                       |                                                                                                    |
| 2                                                                                                  | 34898   | \$3829  | 396,265400 |        | 154     |                                       | Color by C-PolyineIDs •                                                                                                    |
| 3                                                                                                  | 34945   | 53781   | 374,406900 | _      | X       |                                       |                                                                                                    |
| 4                                                                                                  | 34947   | 53779   | 373.073100 |        | 0       |                                       | The second second second second second second second second second second second second second second second se                                                                                                    |
| 5                                                                                                  | 34904   | 53820   | 388,905600 | _      |         | 1 1 1 1 1 1 1 1 1 1 1 1 1 1 1 1 1 1 1 | Visible Edges (0, 0, 0)                                                                                                    |
| springs Gipskeuper                                                                                 |         |         |            |        |         | 2                                     |                                                                                                    |
| # Points                                                                                           |         |         |            | -      | -       | and and                               | Opeoty                                                                                                    |
| 0                                                                                                  | 34935   | 53804   | 387.284400 |        |         |                                       |                                                                                                    |
| 1                                                                                                  | 34940   | 53805   | 391,784400 | _      |         | 12                                    | Scaing Translation                                                                                                    |
| 2                                                                                                  | 34973   | 53804   | 385.842700 | 111    |         | and for                               |                                                                                                    |
| 3                                                                                                  | 34925   | 53799   | 384.855100 | _      |         | 1 miles                               | X 0 Y 0 Z 0                                                                                                    |
| 4                                                                                                  | 34937   | 53828   | 428.342300 |        |         | ~                                     | Contraction of the second second second second second second second second second second second second second s                                                                                                    |
| observation wells                                                                                  |         |         |            |        |         | 2038                                  | Filter Properties                                                                                                    |
| # Points                                                                                           |         |         |            | 111    |         |                                       | A CONTRACTOR OF A CONTRACTOR OF |
| 0                                                                                                  | 34912   | 53899   | 494.121700 | 100    | 17      |                                       |                                                                                                    |
|                                                                                                    | 24035   | *****   | 200.00000  |        | 132     |                                       |                                                                                                    |
| province of a second                                                                               | m       |         |            |        |         |                                       |                                                                                                    |
| eometry Meshes Mod                                                                                 | eling 5 | tations |            |        |         |                                       |                                                                                                    |

## Zuordnen von Attributen, z.B. Name

Zur eindeutigen Unterscheidung:

- Punkte mit Namen benennen
- Punkt auswählen
- Rechtsklick auf Punkt: "Set name"
- 23 Punktnamen zuweisen
- → Projekt abspeichern: "File" →
   "Save data as OpenGeoSys project (\*.gsp)
- → diese Geometrie-Elemente sind Voraussetzung f
  ür FE Mesh-Generierung

| File                          | Point | Name                |
|-------------------------------|-------|---------------------|
| wells                         | 0     | wellsite1_top       |
| wells                         | 1     | wellsite1_bottom    |
| wells                         | 2     | wellsite2_top       |
| wells                         | 3     | wellsite2_bottom    |
| wells                         | 4     | wellsite3_top       |
| wells                         | 5     | wellsite3_bottom    |
| wells                         | 6     | wellsite4_top       |
| wells                         | 7     | $wellsite4\_bottom$ |
| springs_Upper_Muschelkalk     | 0     | mo_0                |
| springs_Upper_Muschelkalk     | 1     | mo_1                |
| springs_Upper_Muschelkalk     | 2     | mo_2                |
| springs_Upper_Muschelkalk     | 3     | mo_3                |
| springs_Upper_Muschelkalk     | 4     | mo_4                |
| $springs\_Upper\_Muschelkalk$ | 5     | mo_5                |
| springs_Gipskeuper            | 0     | km1_0               |
| springs_Gipskeuper            | 1     | km1_1               |
| springs_Gipskeuper            | 2     | km1_2               |
| springs_Gipskeuper            | 3     | km1_3               |
| springs_Gipskeuper            | 4     | km1_4               |
| observation_wells             | 0     | obs_well1           |
| observation_wells             | 1     | obs_well2           |
| observation_wells             |       |                     |
| observation_wells             | 35    | obs_well36          |

# **Finite Element Meshing**

- benötigt Geometriedaten (Koordinaten + Parameter) aus OGS DE
- Mesherstellung sollte mit größter Sorgfalt betrieben werden
  - Mesh sollte das Modellgebiet gut repräsentieren
  - ausreichend hohe Meshdichte
  - Eigenschaften (Porosität, Permeabilität) sind mit Meshelementen verknüpft

HELMHOLTZ

ENVIRONMENTAL

RESEARCH - UFI

TECHNISCHE

UNIVERSITA

DRESDEN

• Anzahl der Elemente hinreichend klein: Simulationszeit

2D Mesh des Ammer-Einzugsgebietes basiert auf:

- Wasserscheide der Einzugsgebietes
- Flußnetzwek
- Quellen
- Beobachtungsbrunnen
- Grundwasser-Entnahmebrunnen

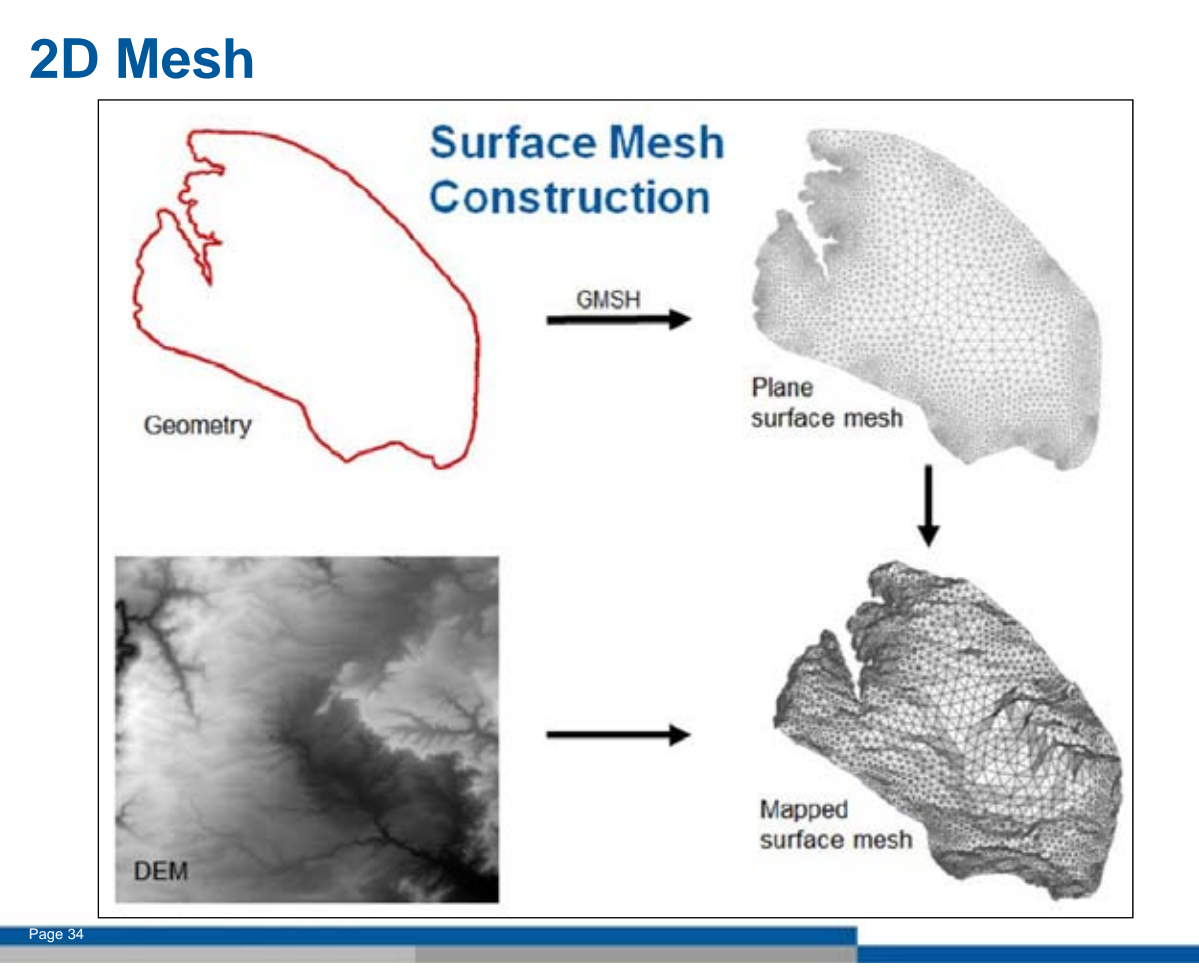

# Verfeinerung des Meshs

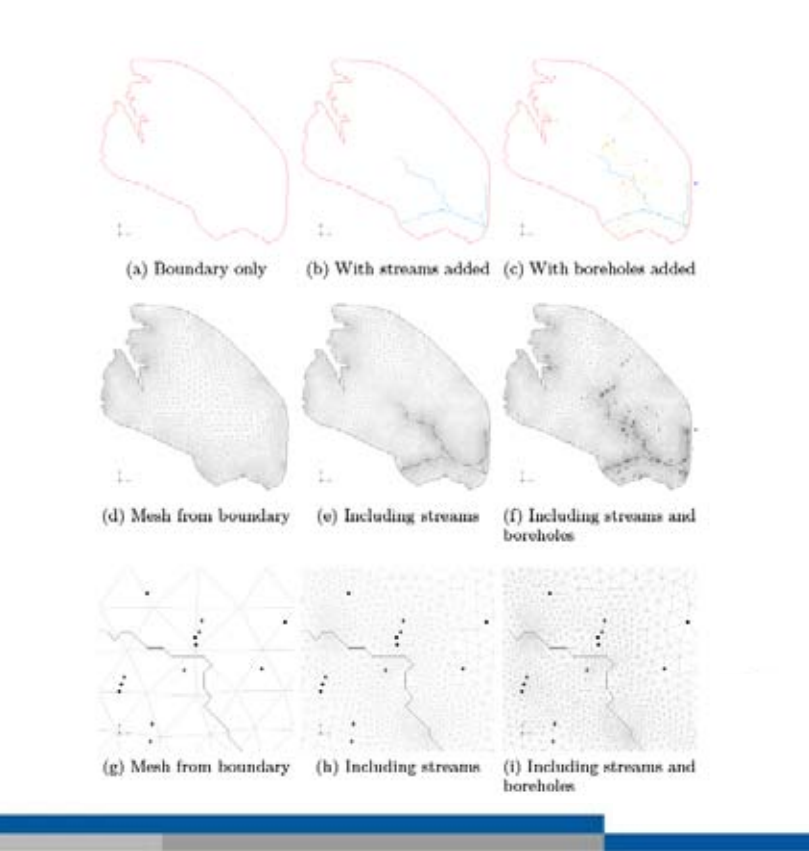

#### **Oberflächen-Mesh: Step by Step**

sicherstellen, dass der Mesh Generator GMSH implementiert ist

("Setting" → "Data Explorer Settings" → "Path"

Oberflächen-Mesh:

"Tools" → "Mesh Generation"

# **Oberflächen-Mesh: Step by Step**

| Next Westween Settings Prop<br>Next Analyze Mech.<br>Remove Mech Demants<br>Med Marge Geometries<br>Diagram Viewen<br>HEM Text                     | Selection of geometry incorporated into mesh<br>Autide internation<br>Reading internation<br>Reading advantages<br>Reading advantages<br>Readvantages<br>Readvantages<br>Readvantages<br>Readvantages<br>Readvantag |
|----------------------------------------------------------------------------------------------------|----------------------------------------------------------------------------------------------------|
| Rement Properties: (Par selected element)<br>Name Type<br>Name trag, proh<br>eliodes: 11943<br>• elicensets: 3467<br>Liver: 762<br>Titangles: 2105 | Lang     Advanced meshing options                                                                                                    |
| Bounding Box     Max: 3400001 3373x     Max: 3400001 3373x     Max: 3407013 330201     Idge Length: [1.171332, 254.01.*     Zeone                  | Adaptive reading      Adaptive reading spatters     Maximum reading spatters     Maximum registers     Mean already scaling for parts     Mean already scaling for parts     Mean already scaling for plasters     Mean already scaling for plasters     Mean already scaling for plasters                                                                                                    |
| abspeichern als "ammer_2Dmesh.msh"                                                                                                    | Pronogeneous nearing     Homogeneous nearing system     Dement Size     Zocks (245)r peo file wher generating nearl                                                                                                    |

#### **3D Mesh-Generierung**

- 2D Mesh wird extrudiert (erweitert), d.h. die gewünschten Anzahl von Schichten wird unter Verwendung von Hexaeder oder Prismenelemente hinzugefügt
- Schichtgrenzen werden auf Basis von Rasterdaten zugeordnet

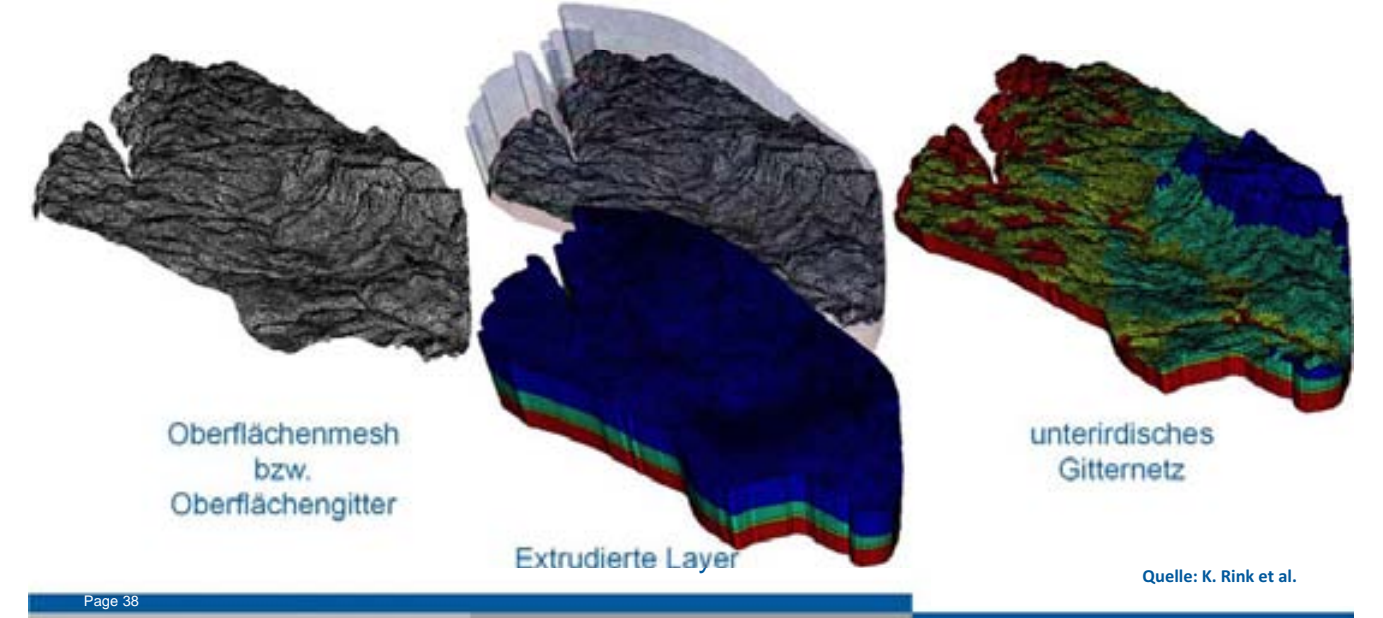

# 3D Mesh: Volume Meshing- Step by step

|                                                                                                    |                        |          | Creation and mapping of mes                   | th layers        |                                      |                                                                                                    |
|----------------------------------------------------------------------------------------------------|------------------------|----------|-----------------------------------------------|------------------|--------------------------------------|----------------------------------------------------------------------------------------------------|
| ishes                                                                                                    | 6                      | ×        | Please specify the number of layers to add: 4 | Next             | O Visualization Pipeline             | e ×                                                                                                    |
|                                                                                                    |                        | G        | (select "0" for surface mapping)              |                  | Visible Object name                  | *                                                                                                    |
| Aesh Name                                                                                                    | Туре                   |          | >                                             | E Ed mesh laye   | rs Benedicionalita                   | 10 8                                                                                                    |
| tmp_gmsh                                                                                                    |                        |          |                                               |                  |                                      | and the second second se |
| SubsurfaceM                                                                                                    | Edit mesh              |          |                                               | Count            |                                      |                                                                                                    |
|                                                                                                    | Edit material grou     | ips      |                                               | Creation         | on and mapping of mesh               | layers                                                                                                    |
|                                                                                                    | Calculate elemen       | t qualit |                                               |                  | and an affer and the state of the    | 1 mart 1                                                                                                    |
|                                                                                                    | Convert to geom        | etry     | OK.                                           | Canot            | cupe or alies or add. [4             |                                                                                                    |
|                                                                                                    | Export to Shapefil     |          |                                               | C: Add layers b  | ossed on raster files                |                                                                                                    |
|                                                                                                    |                        |          |                                               | C Addingers v    | with static Techness                 |                                                                                                    |
|                                                                                                    | DIRECT Condition       | ns       | ·                                             |                  |                                      |                                                                                                    |
|                                                                                                    |                        |          |                                               | Name or article  | rather file for marries each larger  |                                                                                                    |
| ement Properties:                                                                                                    | (for selected elements | 0        |                                               | SSIG .           | table in in instants substants       |                                                                                                    |
| lame                                                                                                    | Type -                 |          | Constant Providence                           | Surface          | VodelAmmer/input_files/AmmerDEM_asc  |                                                                                                    |
| Name:                                                                                                    | SubsurfaceMest         |          | the second second                             | Layer2-Top       | /ModelAnmer/input_files/2_km1_up.asc |                                                                                                    |
| #Nodes:                                                                                                    | 38527                  |          |                                               | Laver3-Top       | wModelAnmerleput Res/3 ku up asc     | and the second second                                                                                                    |
| #Elements:                                                                                                    | 54641 E                |          |                                               |                  |                                      |                                                                                                    |
| Posamida:                                                                                                    | 2274                   |          |                                               | Layer4-Top       | k/ModelAmmer/input_files/4_mo_up.asc | - A++ 7 (                                                                                                    |
| Prisms                                                                                                    | 50074                  |          |                                               | Layer4-Bottom    | TodelAmmer/input_files/5_mo_down_asc | 1000                                                                                                    |
| Bounding Box                                                                                                    |                        |          |                                               |                  |                                      |                                                                                                    |
| Min:                                                                                                    | 3480960.351130         |          | 17                                            | Select output ek | ement type                           |                                                                                                    |
| Max                                                                                                    | 3497915.778270 -       |          | -32                                           | Ø Prisms         | Tetrahedra                           |                                                                                                    |
| No. of Concession, Name                                                                                                    |                        |          |                                               |                  | ~                                    | Contral                                                                                                    |
| and the second second se | Mary Me Share          |          |                                               |                  | - CR                                 | Cancer                                                                                                    |

## **Volume Meshing: Step by step**

- Schichten oberhalb der Oberfläche werden automatisch gelöscht → austreichende Schichten
- SubsurfaceMesh als "Subsurface.vtu" (und als "ammer\_3Dmesh") abspeichern!
- 3D mesh in "Visualisation Pipeline" mittels "Scaling Factor" von 5 überhöhen

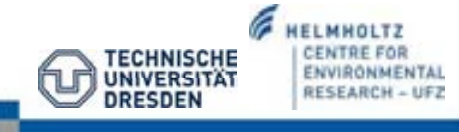

## Zuweisen von randbedingungen

Randbedingungs-Typen:

- 1. Specific head boundaries (Dirichlet Randbedingung): Wasserstand liegt vor
- Specified flow boundaries (*Neumann Randbedingung*): Flußrandbedingung
   (Volumen) → no-flow: flux=0
- 3. Head-dependent flow boundaries (*Cauchy Randbedingung*): Fluß über Rand in Abhängigkeit eines festgelegten Wasserstandes

Table 10: Boundary condition files for the Ammer case study.

| File     | Description         |
|----------|---------------------|
| ammer.ic | Initial conditions  |
| ammer.bc | Boundary conditions |
| ammer.st | Source terms        |

→ Randbedingungen werden auf Geometrie-Objekte angewendet und während der Simulation über Mesh-Knoten interpoliert

Initiale Randbedingungen

• initiale Randbedingungen (z. B. Prozesstyp: Groundwater Flow) beschreiben den initialen Wasserstand im gesamten Untersuchungsgebiet

Ammer- Einzugsgebiet:

• IC: hydraulic head: 400 m

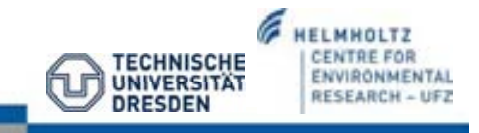

ade 41

# Quellterm

- Grundwasserneubildung (Rasterdaten: WaBoA) und
- Grundwasserentnahme (Pumpraten) an Brunnen

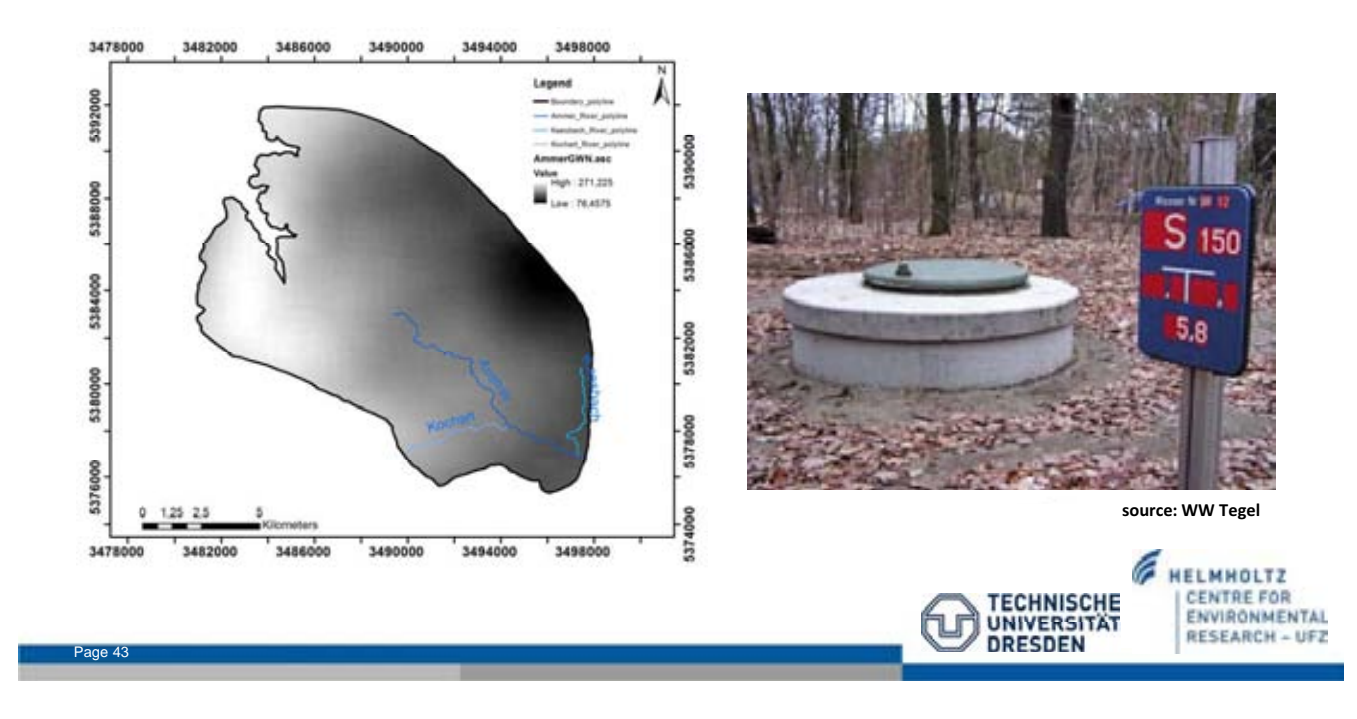

# **Quellterm: Grundwasserneubildung**

|                                                                                                    |                                                                                                    |      |                                      | Conce and sector of the sector                                          |                                                                                                    |                                                                       |
|----------------------------------------------------------------------------------------------------|----------------------------------------------------------------------------------------------------|------|--------------------------------------|-------------------------------------------------------------------------|----------------------------------------------------------------------------------------------------|-----------------------------------------------------------------------|
| leshes                                                                                                    | a x                                                                                                   | 1    | Process Type                         | GROUNDWATER_PLOW                                                        |                                                                                                    | Instan Daulan                                                         |
| 🗎 Η 💌                                                                                                    |                                                                                                    | Alle | Condition Type                       | Source Term                                                             | Creste Boundary Con                                                                                             | ditions from Raster Files                                             |
| Mesh Name<br>I tmp_gmsh                                                                                        | Туре                                                                                                  |      | Primary Variable                     | HEAD                                                                    | Mesh SubsurfaceMe                                                                                               | - de                                                                  |
| Subsurfac ****                                                                                                 | Edit mesh<br>Edit material groups<br>Calculate element quality<br>Extract surface<br>Export to TetGen | -    | Distribution Type                    | Direct Calculate Values OK Cancel                                       | Raster orial/ModelAm<br>Calculation method<br>Use raster values de<br>Integrate over mest<br>Scaling 3153600000 | ectly<br>ectly<br>elements<br>0. Diote: Normalization is 1 / Scaling) |
|                                                                                                    | DIRECT Conditions                                                                                     | •    | Add                                  |                                                                         |                                                                                                    | OK Cancel                                                             |
| Element Properties                                                                                             | : (for selected elements)                                                                             | 1    | TELEVISION OF                        |                                                                         |                                                                                                    | 5                                                                     |
| Name                                                                                                    | Type                                                                                                  |      |                                      | FEM Condition                                                           | Setup                                                                                                    |                                                                       |
| 743mme                                                                                                    | Subsurfacemesh                                                                                        |      |                                      |                                                                         |                                                                                                    |                                                                       |
| #Nodes:<br># #Elements<br>Totabadas                                                                            | 38610<br>54731 II                                                                                     |      |                                      | Process type                                                            | CALCONDATACE (LOW +                                                                                             | Translation                                                           |
| #Nodes:<br># #Elements:<br>Tetrahedra:<br>Pyramida:                                                            | 38610<br>54721 II<br>2281<br>2288                                                                     |      |                                      | Condition Type                                                          | Source Term                                                                                                    | 0 Y 0 Z                                                               |
| #Nodes:<br># #Elements<br>Tetrahedra:<br>Pyramida:<br>Prisma:                                                  | 38610<br>54721 #<br>2281<br>2288<br>50162                                                             |      |                                      | Condition Type                                                          | Source Term                                                                                                    | 0 Y 0 Z                                                               |
| #Nodes:<br>#Elements<br>Tetrahedra:<br>Pyramids:<br>Prisms:<br>Bounding Box<br>Mire:<br>Mare                   | 38610<br>54731 II<br>2281<br>2288<br>50162<br>3480960.351130 5<br>3480960.351130 5                    |      | ť.,                                  | Condition Type<br>Primary Variable                                      | Source Term *                                                                                                   | 0 Y 0 Z                                                               |
| #Nodes:     #Elements     Tetrahedra:     Pyramids:     Prisms:     Bounding Box     Min:     Max     #     TH | 38610<br>54771 =<br>2281<br>2288<br>50162<br>3480960.351130 =<br>3497915.778270 =                     |      | $l_{x \rightarrow x}^{\gamma}$       | Condition Type<br>Primary Variable<br>Distribution Type                 | Source Term                                                                                                    | 0 Y 0 Z<br>Yoperties                                                  |
| #Nodes:<br>#Elements<br>Tetrahedra:<br>Prisma:<br>Bounding Box<br>Min:<br>Max<br>Max<br>Ceome Mes              | 36610<br>54771 #<br>2281<br>2288<br>50162<br>3480960.351130 \$<br>3497915.778270 \$ -                 | gebn | ĺ <sup>γ</sup><br>∡-∡<br>is: txt-Dat | Condition Type<br>Primary Variable<br>Distribution Type<br>ei mit Grund | Source Term •<br>FEAD •<br>Direct •<br>Wasserneubildun                                                          | g-Raten                                                               |

#### **Quellterm: Entnahmebrunnen**

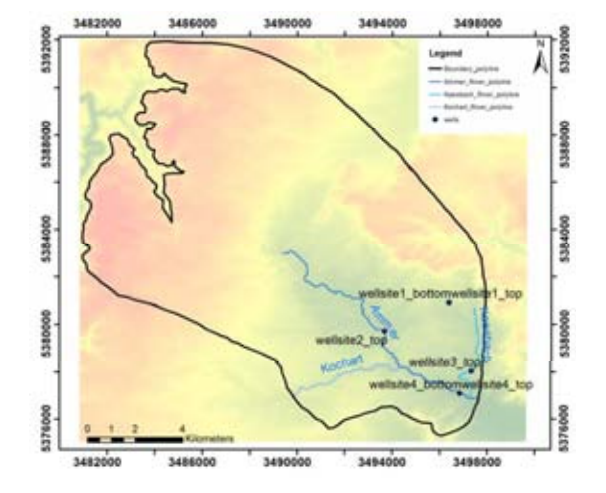

Page 45

| Table 1 | 1: | Pumping | rates | of | well | sites |
|---------|----|---------|-------|----|------|-------|
|---------|----|---------|-------|----|------|-------|

| Well Points<br>(Geometry) | Point name       | pumping rate    |
|---------------------------|------------------|-----------------|
| 0                         | wellsite1_top    | $-0.017m^3/s$   |
| 1                         | wellsite1_bottom | $-0.017m^{3}/s$ |
| 2                         | wellsite2_top    | $-0.017m^{3}/s$ |
| 3                         | wellsite2_bottom | $-0.017m^3/s$   |
| 4                         | wellsite3_top    | $-0.017m^{3}/s$ |
| 5                         | wellsite3_bottom | $-0.017m^3/s$   |
| 6                         | wellsite4_top    | $-0.017m^{3}/s$ |
| 7                         | wellsite4_bottom | $-0.017m^{3}/s$ |

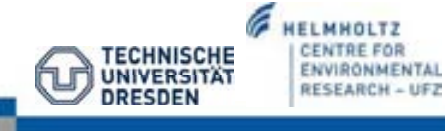

#### Quellterm: Entnahmebrunnen - Neumann Randbedingung -

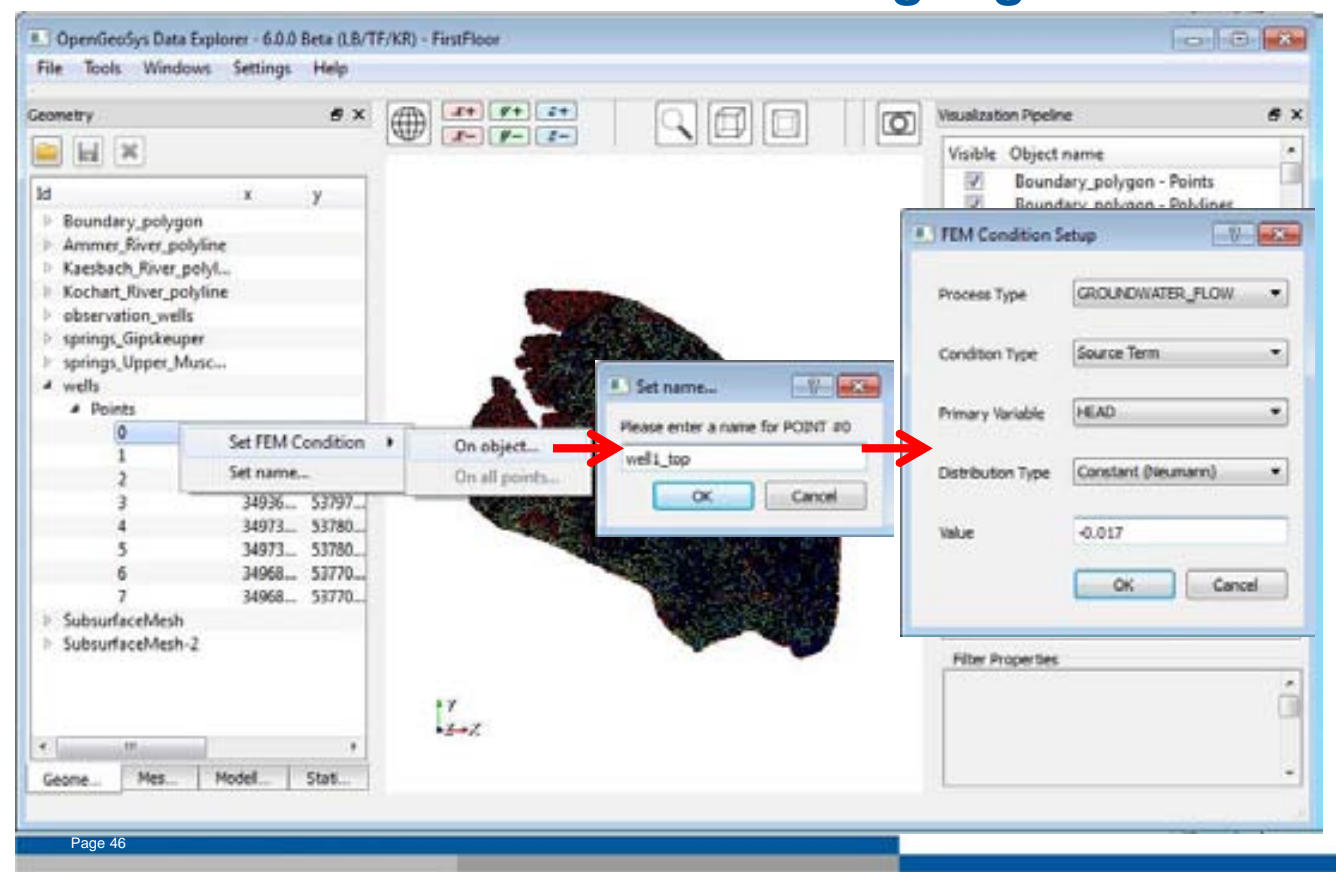

## Randbedingung: Wasserstand der Quellen - Dirichlet Randbedingung -

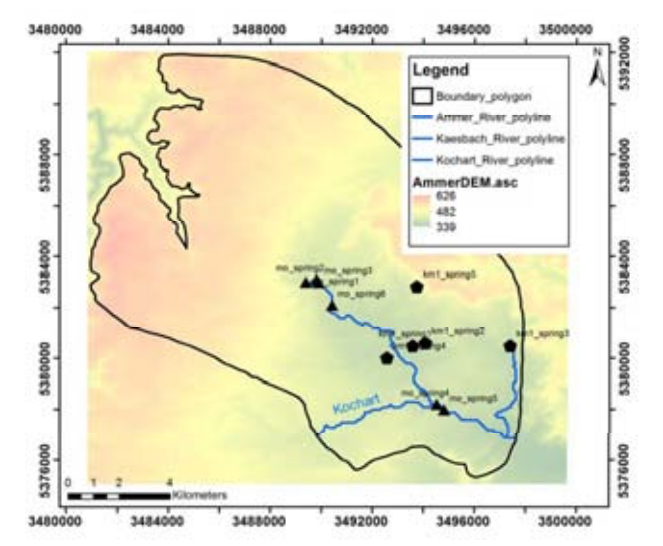

Page 47

| Spring            | Point Name | HEAD                  |
|-------------------|------------|-----------------------|
| Upper Muschelkalk | mo_0       | $407.6646 \mathrm{m}$ |
| Upper Muschelkalk | mo_1       | $397.9081{ m m}$      |
| Upper Muschelkalk | $mo_2$     | $396.2654 \mathrm{m}$ |
| Upper Muschelkalk | mo_3       | 374.4069 m            |
| Upper Muschelkalk | mo_4       | 373.0731 m            |
| Upper Muschelkalk | mo_5       | $388.9056\mathrm{m}$  |
| Gipskeuper        | km1_0      | 387.2844 m            |
| Gipskeuper        | $km1_1$    | $391.7844{ m m}$      |
| Gipskeuper        | $km1_2$    | $386.8427\mathrm{m}$  |
| Gipskeuper        | km1_3      | $384.8551{ m m}$      |
| Gipskeuper        | $km1_4$    | $428.3423 \mathrm{m}$ |

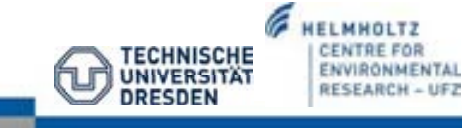

#### Randbedingung: Wasserstand der Quellen - Dirichlet Randbedingung -

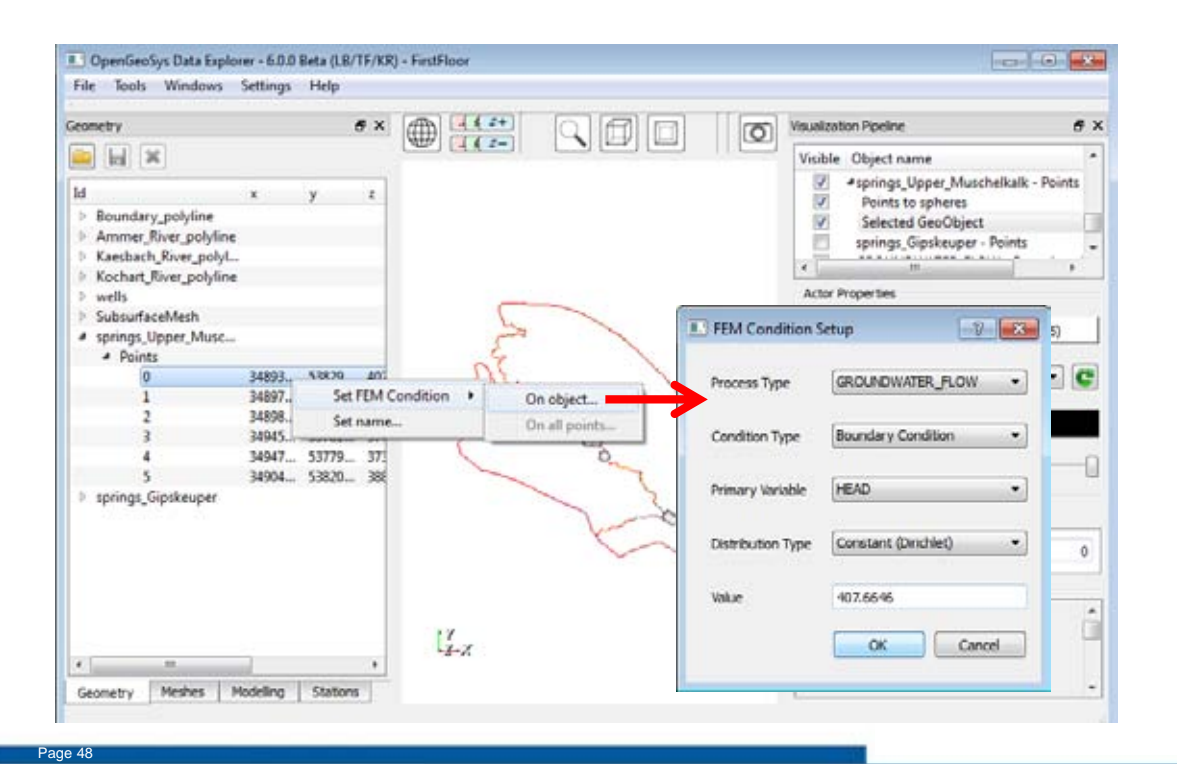

# Visualisierung der Randbedingungen

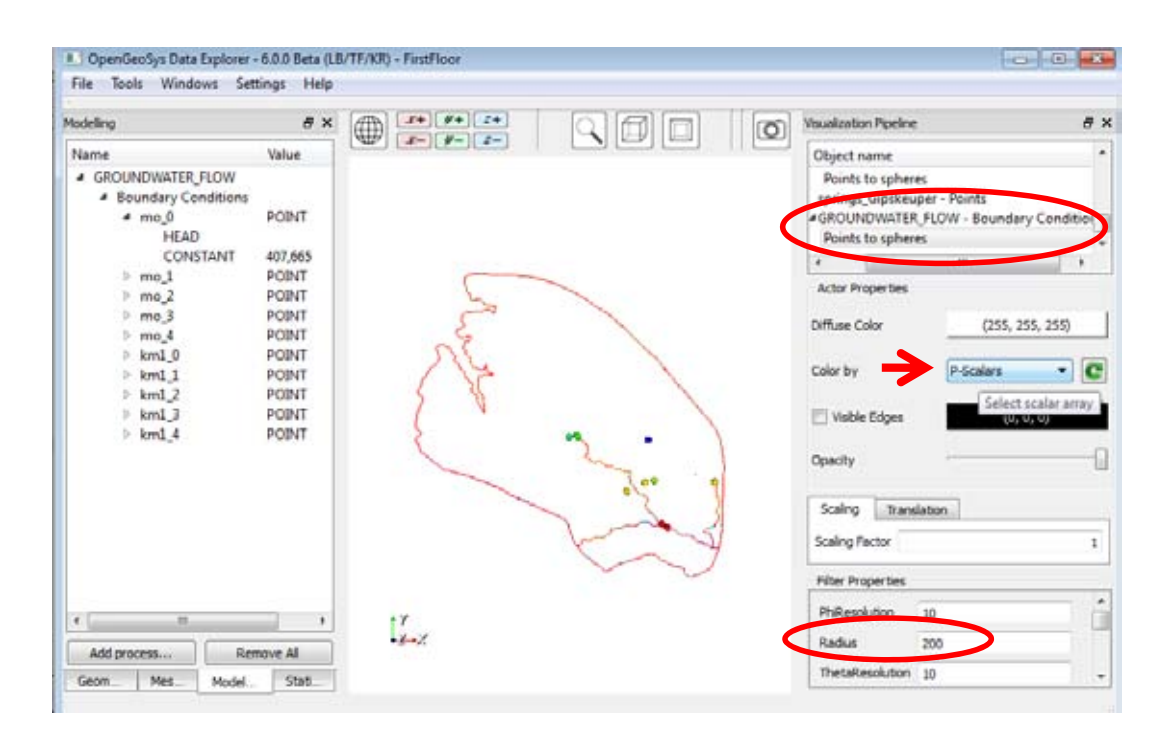

Page 49

## Randbedingungen – Daten abspeichern

| odeling                                                                                                    | 8 × 🌐                                                                                              | 2+ 9+ 2+                               |                                                                                                    | Visualization                         | Pipelne                                                                    |                                                                                                    | ð      |
|----------------------------------------------------------------------------------------------------|----------------------------------------------------------------------------------------------------|----------------------------------------|----------------------------------------------------------------------------------------------------|---------------------------------------|----------------------------------------------------------------------------|----------------------------------------------------------------------------------------------------|--------|
| Vame<br>GROUNDWATER FLOW<br>A Sul Remon<br>DOMAIN<br>Brundary Condition<br>A mo.0<br>HEAD<br>CONSTANT<br>I mo_1<br>mo_2<br>I mo_4                             | Value  Value EM Conditions Ve process 400 as OINT 407/65 POINT POINT POINT POINT POINT POINT POINT | Geonetry<br>Condition Type<br>Filename | ditions<br>Seve conditions on all geometries<br>(All Types of Conditions<br>D:/OGSTutorial/ModelAmmer/ammer.ord)<br>OK | Cancel                                | ject name<br>sundary_po<br>sundary_po<br>sundary_po<br>mmer_River<br>rites | lygon - Points<br>lygon - Polylines<br>polyline - Points<br>(255, 255, 25<br>P-Normals<br>(0, 0, 0) | ,<br>s |
| <pre>&gt; mo_3 &gt; kml_0 &gt; kml_1 &gt; kml_1 &gt; kml_2 &gt; kml_3 &gt; kml_4 * Source Terms wellsite1_top HEAD #EAD #EAD #EAD #EAD #EAD #EAD #EAD #</pre> | POINT<br>POINT<br>POINT<br>POINT<br>POINT<br>POINT<br>AL AAT2 *<br>Remove All<br>del State         | 1 <sup>4</sup><br>z-z                  |                                                                                                    | Opacity<br>Scaling<br>X<br>Piter Prop | Translation<br>0 Y<br>erties                                               | 0 2                                                                                                 |        |

# Vorbereitung für Simulation der Grundwasserströmungsmodells

- alle Eingabe-dateien für das Grundwasserströmungsmodel sind vorbereitet
- Geometrien müssen in einer Datei zusammengefügt werden (merge)
- für die Simulation mit OGS 5: Eingabe-Dateien müssen aus OGS6-format

HELMHOLTZ

ENVIRONMENTAL

**RESEARCH - UFZ** 

TECHNISCHE

UNIVERSITÄT

DRESDEN

konvertiert werden

Page 51

# Zusammenfügen der Geometrie

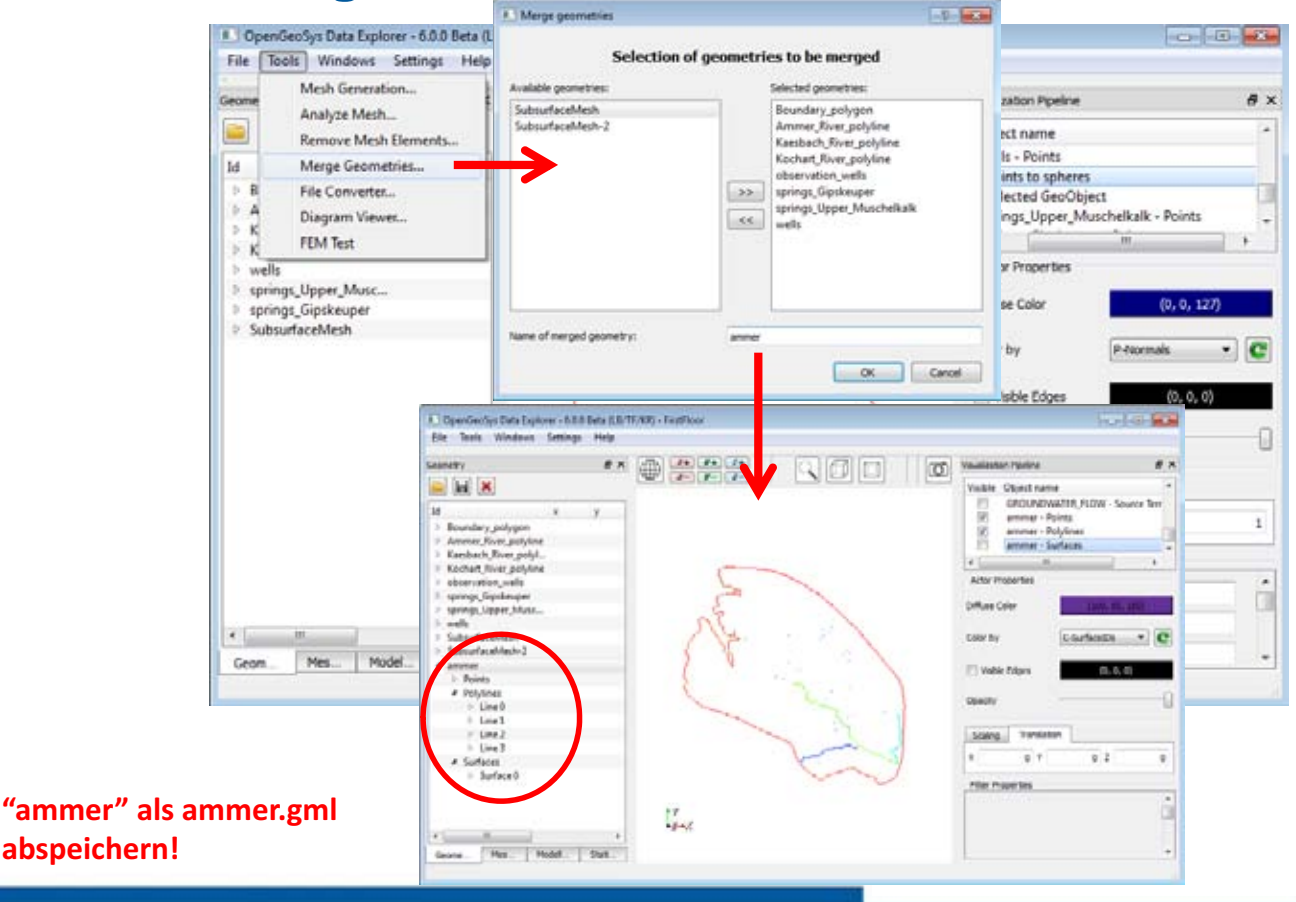

# **Datei-Konvertierung (File Converter)**

- Eingabe-Dateien wurden mittels OGS DE (OGS 6) erstellt
- Simulation: OGS 5.exe
- → deshalb müssen Eingabe-Dateien in OGS 5 Format umkonvertiert werden

Beachte: OGS5-Dateien sind immer ASCII-Dateien während OGS6-Dateien XML-

#### Dateien sind!

- Verwende "XML Geometry to ASCII" um gml-Dateien zu \*.gli-Dateien zu konvertieren
- Verwende "XML meshes to ASCII" für vtu-Dateien zu \*.msh-Dateien
- Verwende Table 13: File conversion overview. ≯ien

| OGS-6 File name    | convert to $OGS\mathchar`-$ 5 file | data file                                             |
|--------------------|------------------------------------|-------------------------------------------------------|
| ammer.gml          | ammer.gli                          | geometry file                                         |
| ammer.cnd          | *.bc, *.ic, *.st                   | boundary condition, initial<br>condition, source term |
| SubsurfaceMesh.vtu | SubsurfaceMesh.msh                 | mesh file                                             |

Page 53

# **Datei-Konvertierung**

| DpenGeoSys Data Explorer - 6.0.0 Beta (L                           | 3/TF/KR) - FirstFloor   |                                                                       | 0.0                     |
|--------------------------------------------------------------------|-------------------------|-----------------------------------------------------------------------|-------------------------|
| File Tools Windows Settings Help                                   | 005 Ele Converter       |                                                                       |                         |
| Geome Mesh Generation<br>Analyze Mesh                              | Geometry                | Fielist                                                               | 9 💌 6 X                 |
| Remove Mesh Elements                                               | XML Geometry to ASCII   | Add source files to convert:<br>D://OGSTutorial/ModellAmmer/ammer.gml | + ER_FLOW - Source Terr |
| B File Converter                                                   | ASCII Geometry to XML   |                                                                       | ints 1                  |
| K FEM Test                                                         | Meshes                  |                                                                       | ices •                  |
| observation wells                                                  | XML meshes to ASCII     |                                                                       |                         |
| <ul> <li>springs_Giptkeuper</li> <li>springs_Upper_Musc</li> </ul> | ASCII meshes to XML     |                                                                       | Q00, 50, 150)           |
| wells     SubsurfaceMesh                                           | Conditions              | Save to: D:\DGSTutorial\ModelAmmer                                    | C                       |
| <ul> <li>SubsurfaceMesh-2</li> <li>ammer</li> </ul>                | XML conditions to ASCII | Save                                                                  | Cancel                  |
| <ul> <li>Points</li> <li>Polylines</li> </ul>                      | ASCII conditions to XML | OpenGeoSys                                                            |                         |
| > Line 0                                                           | Christ                  | The survey of the bard                                                |                         |
| ▷ Line1                                                            | Cone                    | File conversion finished                                              | 1                       |
| Line 2                                                             |                         |                                                                       | Translation             |
| Surfaces                                                           |                         |                                                                       | 0 Y 0 Z 0               |
| In Surface 0.                                                      |                         | Filter                                                                | Properties              |
|                                                                    | 1.7                     |                                                                       | ć.                      |
|                                                                    | 4+2                     |                                                                       | -                       |
| Geome Mes. Model Stat.                                             |                         |                                                                       |                         |
| Page 54                                                            |                         |                                                                       |                         |

#### Konvertierung von ammer.gml zu ammer.gli

```
#POINTS
                     0 3484965.87555 5391892.5068499995 593.159999999999997
                    1 3485588.0931199999 5391873.0619700002 560.7899999999999
2 3486365.8666300001 5391853.6201999998 559.4199999999999
3 3487085.3054999998 5391795.2855500001 509.88999999999999
                     [..]
                    614 3497340 5378030 315 $NAME wellsite3_bottom
615 3496850 5377085 335 $NAME wellsite4_top
616 3496850 5377085 300 $NAME wellsite4_bottom
                     #POLYLINE
                      $NAME
                       $POINTS
                        Ó
                        1
                        [..]
                        561
                        562
                        400
                     #SURFACE
                       $NAME
                        0
                       $TYPE
                        0
                       $POLYLINES
                     #STOP
                                                                                                                                                         G
                                                                                                                                                              HELMHOLTZ
                                                                                                                                                                CENTRE FOR
                                                                                                                                    TECHNISCHE
                                                                                                                                                                ENVIRONMENTAL
                                                                                                                           fur
                                                                                                                                   UNIVERSITÄT
                                                                                                                                                                RESEARCH - UFZ
                                                                                                                                    DRESDEN
Page 55
```

#### Konvertierung von ammer.cnd zu ammer.bc ammer.ic ammer.st

#BOUNDARY\_CONDITION \$PCS\_TYPE GROUNDWATER\_FLOW \$PRIMARY\_VARIABLE HEAD \$GE0\_TYPE \$GEU\_ITPE POINT mo\_O \$DIS\_TYPE CONSTANT 4.076650000000++002 \*BOUNDARY\_CONDITION \$PCS\_TYPE GROUNDWATER\_FLOW \$PRIMARY\_VARIABLE HEAD \$GE0\_TYPE POINT mo\_1 \$DIS\_TYPE CONSTANT 3.979080000000e+002 [..] #BOUNDARY\_CONDITION \$PCS\_TYPE GROUNDWATER\_FLOW \$PRIMARY\_VARIABLE

CONSTANT 4.283420000000e+002

```
#SOURCE_TERM
 $PCS_TYPE
  GROUNDWATER_FLOW
 $PRIMARY_VARIABLE
  HEAD
 $DIS_TYPE
  DIRECT D:\OGSTutorial\ModellAnmer/direct
#SOURCE_TERM
$PCS_TYPE
  GROUNDWATER_FLOW
 $PRIMARY_VARIABLE
  HEAD
 $GEO_TYPE
  POINT wellsite1_top
 $DIS_TYPE
  CONSTANT_NEUMANN -1.700000000000e-002
  [..]
#SOURCE_TERM
 $PCS_TYPE
  GROUNDWATER_FLOW
 $PRIMARY_VARIABLE
 HEAD
 $GE0_TYPE
  POINT wellsite4_bottom
 $DIS_TYPE
  CONSTANT_NEUMANN -1.70000000000e-002
#STOP
```

#STOP

HEAD

\$GE0\_TYPE

POINT km1\_4 \$DIS\_TYPE

# Konvertierung von SubsurfaceMesh.gml zu ammer.msh

| <pre>#FEM_MSH \$PCS_TYPE N0_PCS \$NODES 38610 0 3494493.58165 5386875.87966999 512.634247246 1 3494785.24555 5386506.43623 535.5634554289 2 3494649.1376 5386700.87882999 543.3677486263 </pre> | 3868                                                                                                    |
|----------------------------------------------------------------------------------------------------|----------------------------------------------------------------------------------------------------|
|                                                                                                    | Mesh Material_group geological layer                                                                          |
| <pre>\$ELEMENTS 54731 0 3 pris 1231 1087 1089 48 1 3 1 3 pris 1231 1230 1087 48 47 1 2 3 pris 1088 1230 1231 2 47 48</pre>                                                                      | 0 Upper Muschelkalk<br>1 Lettenkeuper<br>2 Gipskeuper<br>3 Schilfsandstein, Stubensandstein,<br>Bunte Merreel |
| []                                                                                                    | Buile Merger                                                                                                  |
| 2243 2 pris 5907 5906 5768 1177 1176 1132<br>2244 2 pris 5907 5767 5906 1177 1131 1176<br>2245 2 pris 5910 5911 5912 1180 1181 1182<br>[]                                                       |                                                                                                    |
| 12089 1 pris 15199 14897 15198 5907 5767 5906<br>12090 1 pris 15260 15194 15195 5968 5902 5903<br>12091 1 pris 15274 15275 15273 5970 5971 5969<br>Page 57                                      |                                                                                                    |

## **Datei-Bearbeitung**

einige Eingabe-Dateien müssen mittels Editor angepaßt werden (siehe vergangene Vorlesung: Theis)

| Object     | File                   | Explanation                                 |
|------------|------------------------|---------------------------------------------|
| PCS        | ammer.pcs              | process definition: groundwater flow        |
| NUM<br>TIM | ammer.num<br>ammer.tim | numerical properties<br>time discretisation |
| MMP        | ammer.mmp              | medium properties of geological layers      |
| OUT        | ammer.out              | output configuration                        |

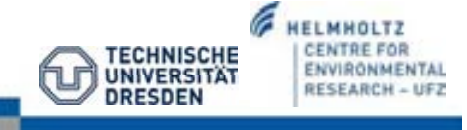

## Datei-Bearbeitung: PCS – Prozesstype

#### **GROUNDWATER FLOW:**

- Darcy's Gleichung
- gespannter Aquifer

| Parameter                  | Symbol | Unit              |
|----------------------------|--------|-------------------|
| Discharge                  | Q      | m <sup>3</sup> /s |
| Hydraulic conductivity     | K      | m/s               |
| Specific Storage           | $S_s$  | 1/m               |
| Density of water (10 °C)   | ρ      | $kg \cdot m^{-3}$ |
| Viscosity of water (10 °C) | μ      | $Pa \cdot s$      |

| #PROCESS         |   |     |          |    |
|------------------|---|-----|----------|----|
| \$PCS_TYPE       |   |     |          |    |
| GROUNDWATER_FLOW | ; | for | equation | () |
| #STOP            |   |     | -        |    |

Verwende z. B. Notepad++!

# Datei-Bearbeitung: NUM – Numerik

Die NUM-Datei parameterisiert die Numerik des linearen Lösers der Darcy-Gleichung.

```
#NUMERICS
$PCS_TYPE
GROUNDWATER_FLOW
$LINEAR_SOLVER
; method .... error\_tolerance max\_iterations theta precond storage
2 0 1.00000000000e-10 2000 1.0 100 4
#STOP
```

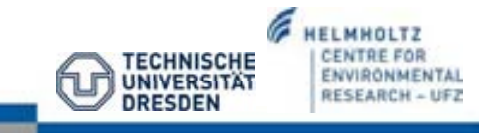

# Datei-Bearbeitung: TIM – Zeitschritt

Die zeitliche Auflösung und Anzahl der Zeitschritte für das Grundwasserströmungsmodell wird durch die TIM-datei bereit gestellt.

Ammer Einzugsgebiet: steady state conditions

#TIME\_STEPPING
\$PCS\_TYPE
GROUNDWATER\_FLOW
\$TIME\_START
0
\$TIME\_STEPS
1 1
\$TIME\_END
100
#STOP

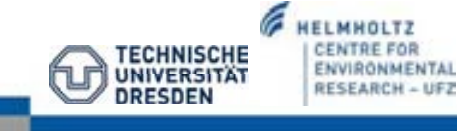

#### Datei-Bearbeitung: MMP – Materialeigenschaften

Materialeigenschaften des porösen Mediums:

- bei Prozesstyp "GROUNDWATER FLOW": hydraulische Leitfähigkeit
- hydraulische Leitfähigkeit aller geologischen

Schichten: bottom-up-Prinzip

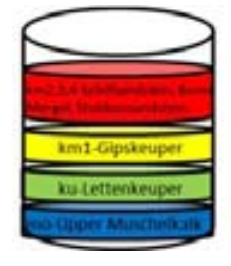

| Mesh<br>iaLGrou | Mater- Geological Layer<br>ıp                                     | Hydraulic Conductivity |
|-----------------|-------------------------------------------------------------------|------------------------|
| 0               | mo – Upper Muschelkalk                                            | 4.4394111E - 05 m/s    |
| 1               | ku – Lettenkeuper                                                 | 1.0000000E - 04 m/s    |
| 2               | km1 – Gipskeuper                                                  | 1.5000454E - 05 m/s    |
| 3               | km2, km3, km4 – Schilfsandstein,<br>Bunte Mergel, Stubensandstein | 3.9741665E - 09m/s     |

| #MEDIUM_PROPERTIES                      |
|-----------------------------------------|
| \$NAME                                  |
| no                                      |
| \$GEOMETRY_DIMENSION                    |
| 3                                       |
| \$GEOMETRY_AREA                         |
| 1.0000000000000000000000000000000000000 |
| \$POROSITY                              |
| 4 U.1<br>ADEDWEADTITEV TENOND           |
| ISOTROPIC 4.4394111E-05                 |
| #NEDTIM DRODERTIES                      |
| \$NAME                                  |
| ku                                      |
| \$GEOMETRY_DIMENSION                    |
| 3                                       |
| \$GEOMETRY_AREA                         |
| 1.00000000000000000                     |
| \$POROSITY                              |
| 1 0.1                                   |
| \$PERMEABILITY_TENSOR                   |
| ISOTROPIC 1.000000E-04                  |
| # MEDIUM_PROPERTIES                     |
| enanc.                                  |
| SCEOMETRY DIMENSION                     |
| 3                                       |
| \$GEOMETRY_AREA                         |
| 1.00000000000000000                     |
| \$POROSITY                              |
| 1 0.1                                   |
| <pre>\$PERMEABILITY_TENSOR</pre>        |
| ISOTROPIC 1.5000454E-05                 |
| #MEDIUM_PROPERTIES                      |
| \$NAME                                  |
| kn2                                     |
| \$GEOMETRY_DIMENSION                    |
| 3                                       |
| \$GEOMETRY_AREA                         |
| 1.00000000000e+000                      |
| SPORUSITY 0.1                           |
| ADDEDWEIGTITTY TENCOD                   |
| TROTROPIC 3 07416655-00                 |
| TODIMOLIO 2.3141000F=03                 |
| #STOP                                   |
| # STOP                                  |

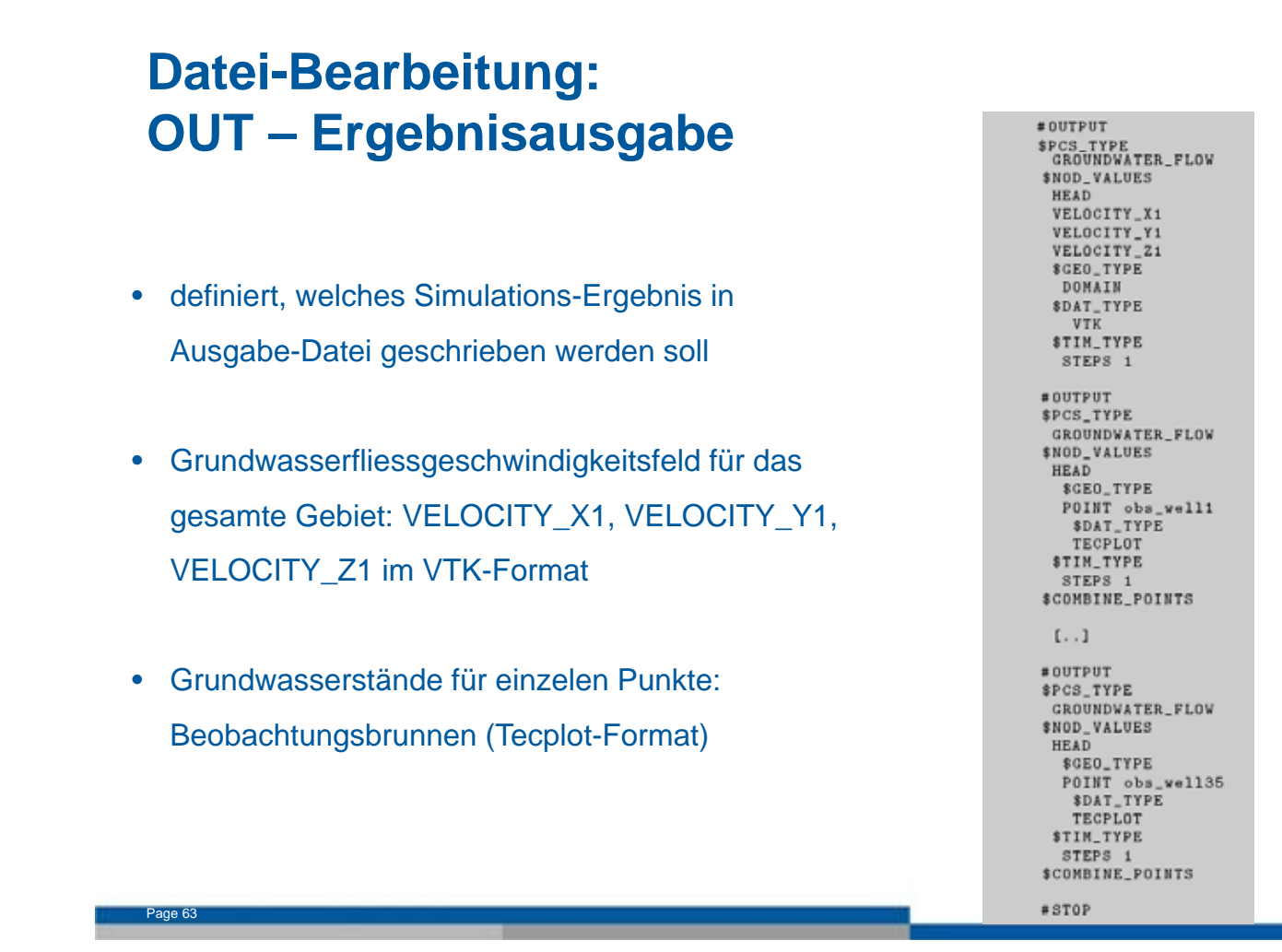

#### Simulation

Table 18: Input files for groundwater simulation.

| Object     | File                   | Explanation                                                             |
|------------|------------------------|-------------------------------------------------------------------------|
| GEO<br>MSH | ammer.gli<br>ammer.msh | system geometry of Ammer catchment<br>3D finite element mesh            |
| PCS        | ammer.pcs              | process definition: groundwater flow                                    |
| NUM<br>TIM | ammer.num<br>ammer.tim | numerical properties<br>time discretisation                             |
| IC<br>BC   | ammer.ic<br>ammer.bc   | initial conditions<br>boundary conditions,<br>e.g. groundwater recharge |
| ST         | ammer.st               | source/sink terms                                                       |
| MMP        | ammer.mmp              | medium properties of geological layers                                  |
| OUT        | ammer.out              | output configuration                                                    |
| GWR        | direct_values0.txt     | groundwater recharge                                                    |

Wichtig: Alle Dateien im gleichen Ordner! Füge diesem Ordner die ogs.exe hinzu!

# **Start der Simulation**

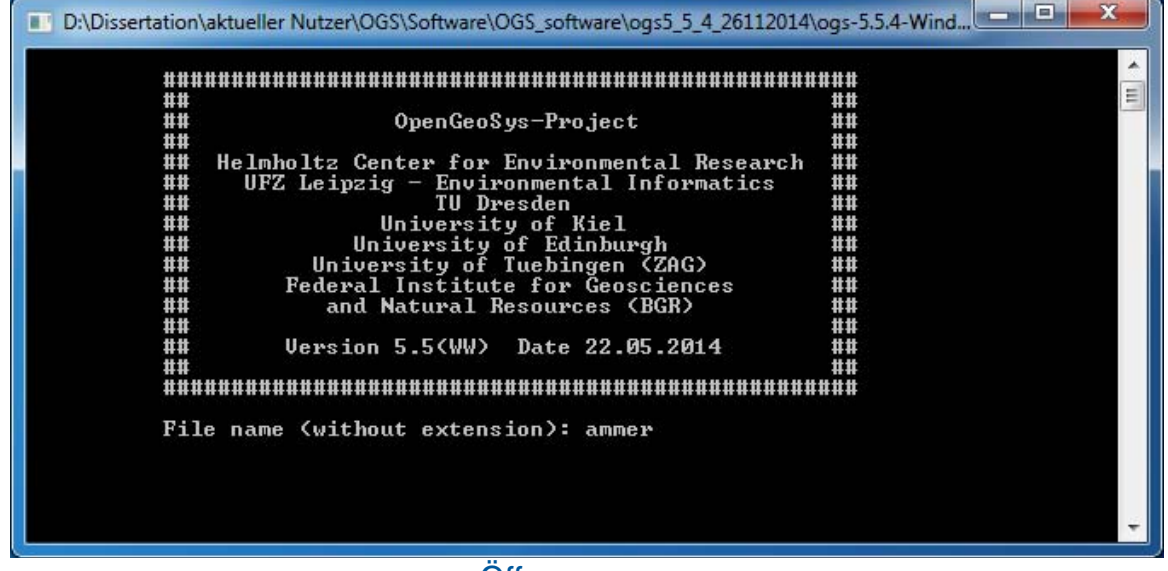

Offne ogs.exe,

schreibe "ammer",

klick auf ENTER,

Simulation startet!

→ die Simulationsschritte können im Konsolenfenster nachvollzogen werden

#### Simulationsergebnisse

- ammer\_GROUNDWATER\_FLOW0000.vtk
- ammer\_GROUNDWATER\_FLOW0001.vtk
- ammer\_time\_obs\_well1\_GROUNDWATER\_FLOW.tec
- ammer.txt (nur wenn OGS Simulation via Kommadozeile [run.bat] gestartet wurde: ogs.exe ammer > ammer.txt)
- → txt-Datei enthält Ablauf der Simulation: welche Eingabe-Dateien wurden geladen, generiert und Details zu jedem Zeitschritt
- → Import der vtk-Dateien zuerst im OGS Data Explorer!

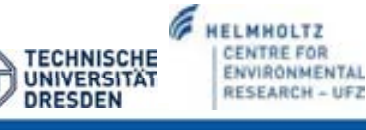

# Simulationsergebnisse: VTK-Dateien

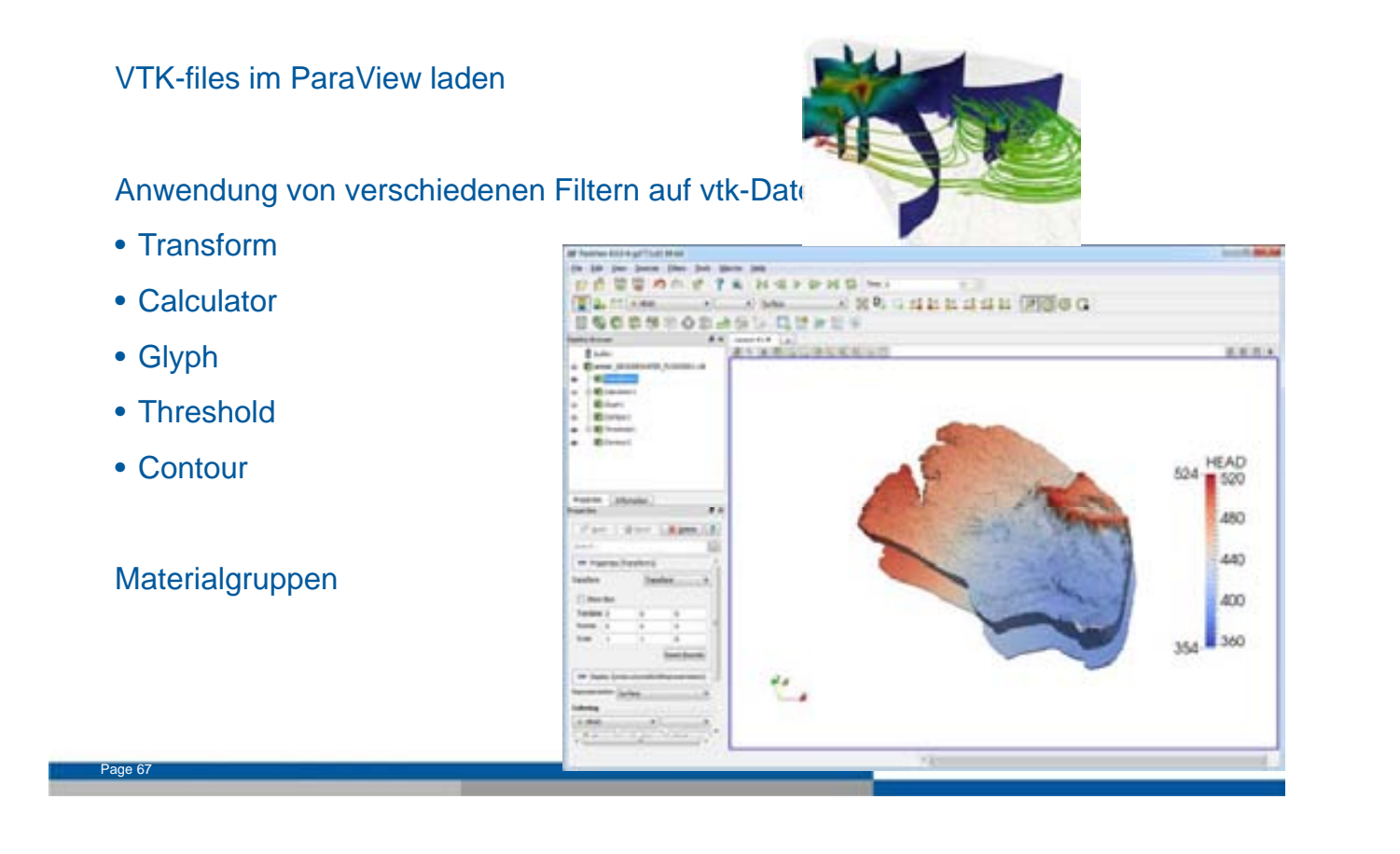

#### Simulationsergebnis: TecPlot-Dateien

Lade tec-Datei im EXCEL:

 vergleiche simulierte Wasserstände mit gemessenen Wasserständen von Beobachtungsbrunnen

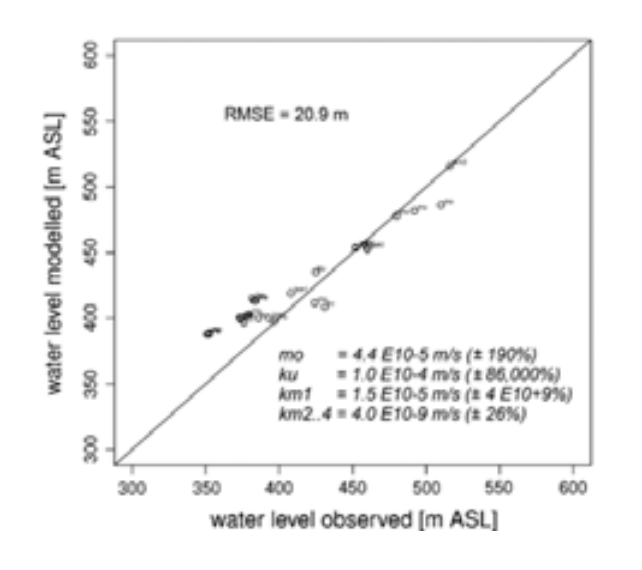

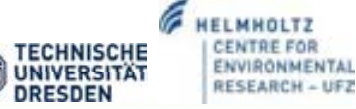

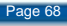

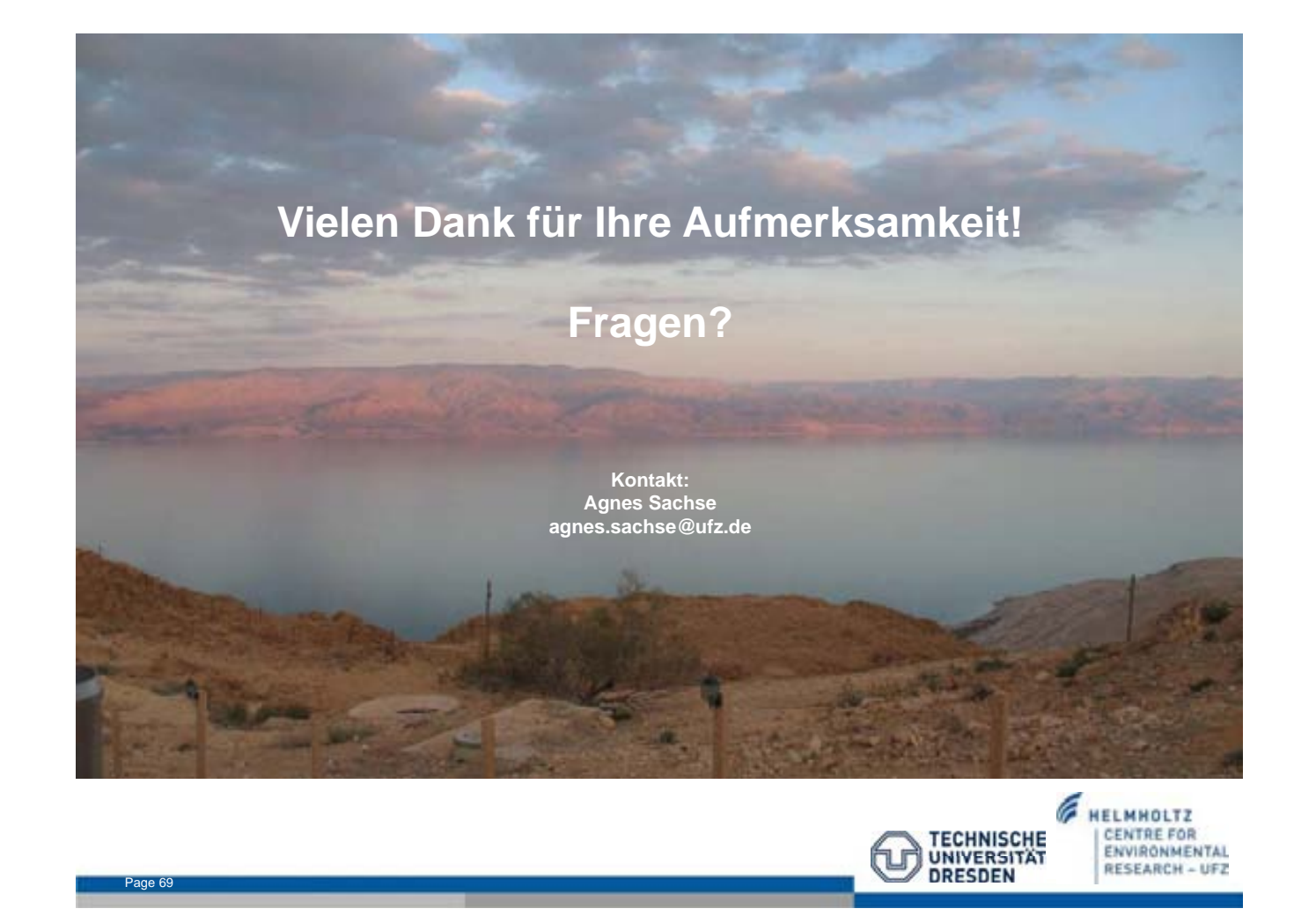

#### nächste Vorlesung am 19.06.2015

#### mit Herrn Dr. Marc Walther (UFZ Leipzig)

Thema: Hydrologische Modellierung mit OpenGeoSys

→ Computer mitbringen!